# โอเออี่ 3 ปฏิทินออนไลน์ (OAE3 Calendar)

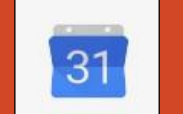

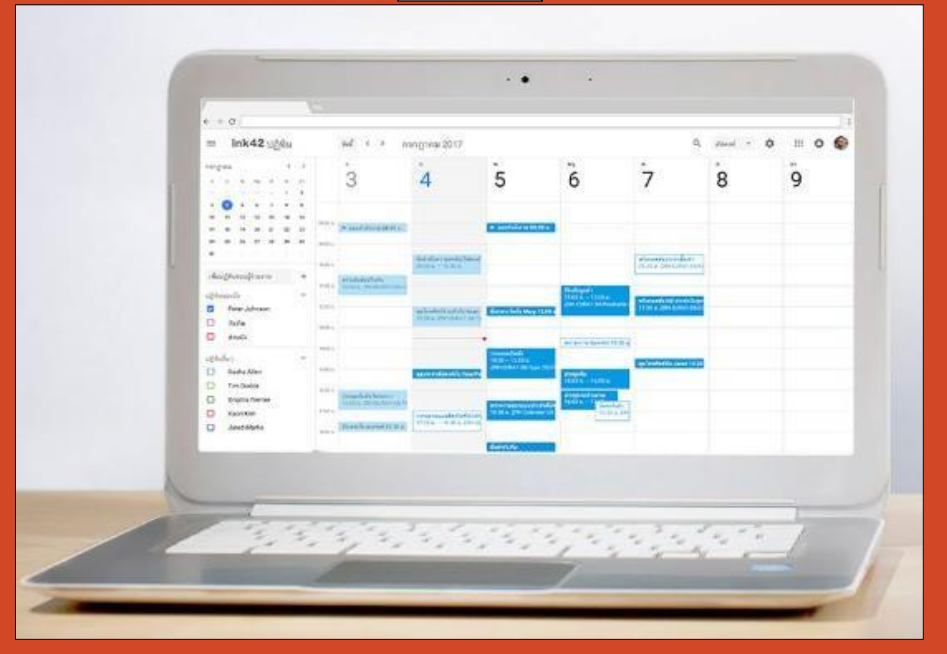

สำนักงานเศรษฐกิจการเกษตรที่ 3 (สศท.3) มีภาระกิจ ได้แก่ จัดทำข้อมูลปริมาณการผลิต ทั้งพืช ปศุสัตว์ ประมง จัดทำข้อมูล ต้นทุนการผลิต ทั้งพืช ปศุสัตว์ ประมง จัดทำข้อมูลภาวะเศรษฐกิจและสังคมครัวเรือนเกษตร จัดทำข้อมูลราคาสินค้าเกษตร ราคาปัจจัย การผลิต เผยแพร่ข้อมูลข่าวสารการเกษตร ในรูปของสื่อต่าง ๆ และจัดทำข้อมูลเอกภาพ ซึ่งมีพื้นที่รับผิดชอบ 7 จังหวัด ได้แก่ อุดรธานี เลย หนองบัวลำภู หนองคาย บึงกาฬ สกลนคร และนครพนม โดยส่วนใหญ่เจ้าหน้าที่ต้องปฏิบัติงานนอกสำนักงาน ในบางครั้งทำให้การ ติดต่อประสานงานกับส่วนงานอื่น ๆ ใน สศท.3 ล่าซ้า และเกิดความซ้ำซ้อน โดยที่ผ่านมา สศท.3 บางครั้งประสบปัญหาการส่งงานล่าซ้า เกินกำหนดระยะเวลา การขออนุมัติใช้รถยนต์ราชการซ้ำซ้อน การลืมตรวจเวร การส่งรายงานการเดินทางล่าซ้า อาจมีสาเหตุมาจากมี ภารกิจจำนวนมาก จึงมีโอกาสที่จะลืมได้

วัตถุประสงค์

- เพื่อสร้างนวัตกรรมแนวคิดสร้างสรรค์ใหม่ สนับสนุนการปฏิบัติงานของบุคลากรภายใน สศท.3 สามารถเข้าดูปฏิทินเดียวกัน บนเว็บไซต์ได้ โดยไม่คลาดเคลื่อนเวลานัดหมาย สามารถเข้าดูได้ด้วยตนเองตลอด 24 ชั่วโมง ทำให้ประหยัดเวลาน้อยในการ ติดต่อและติดตามงานที่ได้รับมอบหมาย อีกทั้งไม่มีค่าใช้จ่าย
- 2. เพื่อเป็นเครื่องมือช่วยเตือนความจำในการส่งงานตามภารกิจต่าง ๆ ให้เป็นไปตามกำหนดระยะเวลา สามารถจัดระเบียบ ตารางเวลา และติดตามทุกกิจกรรมที่สำคัญๆ ได้ทุกที่ทุกเวลา

### ประโยชน์ของ Google Calendar

เป็นตัวช่วยในการจัดตารางเวลาให้กับเราได้อย่างสะดวกสบาย สามารถกำหนดกิจกรรมที่ จะทำลงไปได้ทำให้เราได้เห็นอย่างชัดเจน
 เปลี่ยนแปลงข้อมูล ใส่สีสันได้ตามใจเราเพื่อบ่ง บอกถึงความเป็นตัวของคุณ

- 2. เหตุการณ์ในตาราง เราสามารถกำหนดให้แจ้งเตือนทางอีเมล์ได้ หรือไม่ต้องแจ้งก็ได้
- 3. บริการนี้สามารถส่งข้อความเชิญที่เกี่ยวกับกิจกรรมของเราได้ทางอีเมล และยังกำหนด ล่วงหน้าได้อีกด้วย
- ใช้ปฏิทินร่วมกันได้กับเพื่อนของเรา และยังกาหนดได้อีกว่าจะให้ใครใช้ได้หรือไม่ อีกทั้ง แสดงได้อีกว่าเรากาลังอยู่ในสถานะใดคล้ายกับ การใช้บริการของ MSN

 สามารถใช้บริการนี้ได้ทุกที่ที่มีอินเทอร์เน็ต ทำให้สะดวกต่อการใช้งาน
 สามารถแจ้งเตือนกิจกรรมที่กำลังจะมาถึงได้ทางโทรศัพท์เคลื่อนที่ทำให้เรารู้ได้ล่วงหน้า อย่างรวดเร็ว และไม่พลาดกิจกรรมหรือนัด หมายนั้นๆ

# ขั้นตอนการดำเนินการโครงการ "OAE3 ปฏิทินอัจฉริยะ"

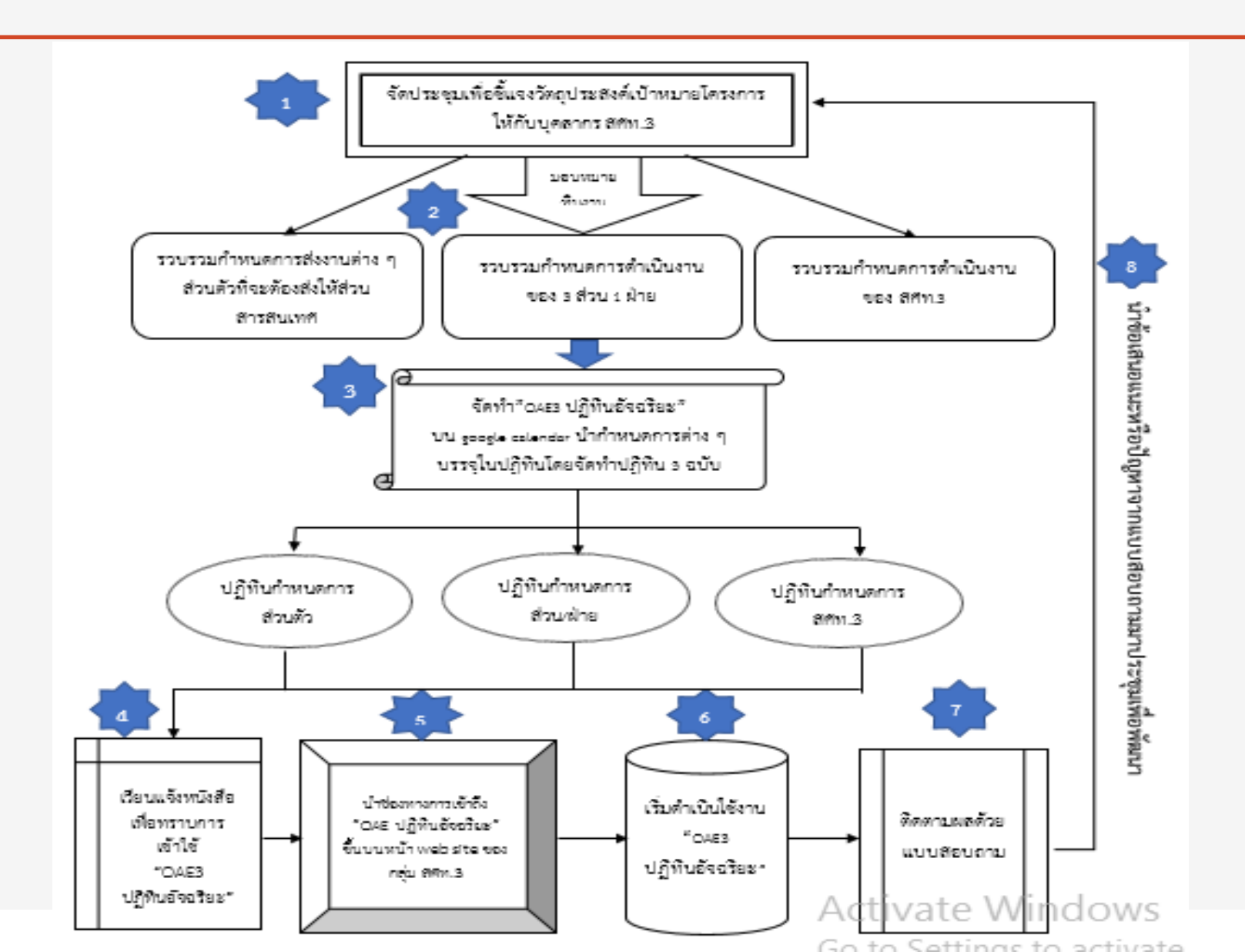

### ความหมายของ Google Calendar

Google Calendar คือ บริการปฏิทินแบบออนไลน์ของ Google ซึ่งท าให้คุณสามารถเก็บข้อมูล เหตุการณ์ต่างๆ รวมไว้ในที่เดียวกัน ได้ ไม่ว่าจะเป็นการสร้างกำหนดการนัดหมายและกำหนด เวลา เหตุการณ์ต่างๆ สามารถส่งข้อความเชิญ สามารถใช้ปฏิทินร่วมกับ เพื่อนร่วมงาน และ ค้นหาเหตุการณ์ ต่างๆ ได้ ซึ่ง Google Calendar มีข้อดีกว่าโปรแกรมที่อยู่ในคอมพิวเตอร์ต่างๆ

 Google Calendar เป็นบริการออนไลน์และให้บริการฟรี ซึ่งต่างกับโปรแกรมในคอมพิวเตอร์ ที่ต้องเสียค่าใช้จ่ายเพื่อซื้อโปรแกรมมาใช้
 โปรแกรมในคอมพิวเตอร์มีการแสดงกิจกรรมในรูปแบบได้น้อย ซึ่งต่างจาก Google Calendar ที่แสดงตารางกิจกรรมได้หลายรูปแบบ มากกว่า

Google Calendar มีการแจ้งเตือนผ่านทางโทรศัพท์เคลื่อนที่ ส่วนโปรแกรมที่คล้ายกับ Google Calendar ไม่มีการแจ้งเตือนแบบนี้
 Google Calendar ใช้งานได้ง่ายและสะดวกกว่า จึงทำให้ผู้ที่เริ่มใช้งานเข้าใจได้ง่าย

5. Google Calendar สามารถใช้ทุกที่ที่มีอินเทอร์เน็ตจึงทำให้สะดวกกว่าโปรแกรมที่อยู่ใน คอมพิวเตอร์ซึ่งถ้าคอมพิวเตอร์เครื่องไหนไม่มี โปรแกรมนั้นก็จะใช้ไม่ได้

# หน้าหลัก Google Calendar

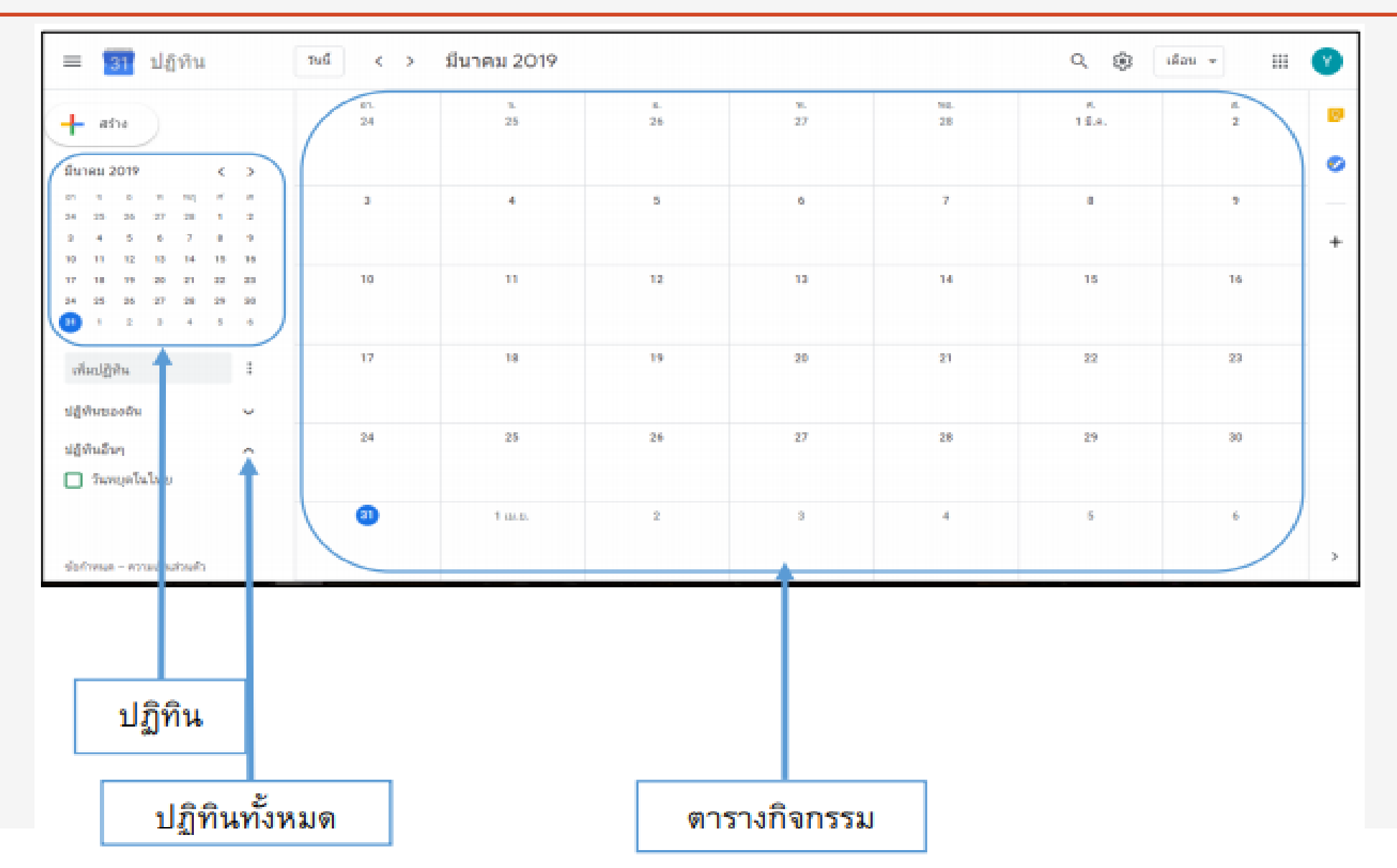

### ส่วนประกอบของ Google Calendar

|          | = 🛐 ปฏิทิน                                                                                                    | กล์            | < > มี.ค. | – เม.ย. 2019 |   |   |   | <b>1 2</b> € | 3<br>filení + |                                                                   | <b>แหาปฏิทินสาธารณะ</b> คันหารายการเหตุการณ์ตามที่เปิดให้ท่านสามารถดูข้อมูลได้<br><b>ารตั้งค่า</b> เพื่อเข้าไปตั้งค่ารูปแบบของปฏิทิน                                                        |
|----------|----------------------------------------------------------------------------------------------------|----------------|-----------|--------------|---|---|---|--------------|---------------|-------------------------------------------------------------------|----------------------------------------------------------------------------------------------------|
| 4        | + atu                                                                                                    | 5117×57        | 31        | 1            | 2 | 3 | 4 | 5            | 6             | <ol> <li>3. ວ້າ</li> <li>ເລື</li> <li>4. ອ<sup>3</sup></li> </ol> | <b>น สัปดาห์ เดือน ปี กำหนดการ สี่วัน</b> คือ ตัวเลือกส่วนแสดงเหตุการณ์ต่าง ๆ สามารถ<br>อกดูตาม วัน สัปดาห์ เดือน ปี กำหนดการ สี่วันถัดไป<br>ร้างถือกรรม เพื่อสร้างกิอกรรม                  |
| _        | มีนาษณ 2019 ∢ ><br>อา จ อ พ พฤ ศ ศ<br>ณ คร. คร. คว. 10 1. 1                                                                                                    | 10 AM          |           |              |   |   |   |              |               | <ul> <li>4. ส</li> <li>5. ปรุ่ง</li> <li>6. เพื่อ</li> </ul>      | ฏิทิน แสดงตัวเลือกวันที่ในรูปแบบปฏิทิน รายเดือน<br>เมปฏิทิน เพื่อเข้าไปเพิ่มหรือลบรายการปฏิทิน                                                                                              |
| 5        | 3         4         5         6         7         8         9           16         11         12         13         14         18         16           17         19         13         19         17         19         19         19 | 11 AM<br>12 PM |           |              |   |   |   |              |               | + 7. ปรู้<br>ch                                                   | ฏิทินของฉัน แยกตามเจ้าของปฏิทินแสดงรายชื่อปฏิทินที่มีการใช้ร่วมกัน สามารถเลือก<br>eck ที่ box ด้านหน้า เมื่อต้องการให้แสดงเหตุการณ์ของปฏิทินนั้นๆ ทำให้สามารถดู                             |
| _        | 24 25 26 27 29 29 90<br>31 2 3 4 5 6                                                                                                    | 199            |           |              |   |   |   |              |               | ນ<br>8. ປ                                                         | ฏิทินหลายๆ อันในเวลาเดียวกันได้ ซึ่งช่วยให้สามารถทราบได้ว่าเหตุการณ์ใดที่ทับซ้อน<br>ฏิทินอื่น ๆ เมื่อต้องการแสดงเหตุการณ์ของปฏิทินอื่นๆ สามารถเลือก check ที่ box<br>งหน้อ เช่น อันหมดในไดน |
| 6        | เช่นปฏิทิน !                                                                                                    | 3PM            |           |              |   |   |   |              |               |                                                                   | แทน เป็น ในกยุ่งเนเกย                                                                                                    |
| 7        | ปฏิทินของอื่น 🗸                                                                                                    | 4 PM<br>5 PM   |           |              |   |   |   |              |               |                                                                   |                                                                                                    |
| <u> </u> | 🤄 วันหนุดในไหย                                                                                                    | 6 PM           |           |              |   |   |   |              |               |                                                                   |                                                                                                    |
|          |                                                                                                    | 899            |           |              |   |   |   |              |               | - ,                                                               |                                                                                                    |

# รูปแบบของปฏิทิน

| ightarrow C G $	heta$      | https://cale | enda  | .goog | gle.co | m/cal | enda | r/u/0/r/ye | ar/2021/ | 5/1?†  | form= | =MY0 | 1SV& | OCID | =MY01S | V&pli=1 |        |    |    |    |    |    |       | C   | ∞ ₹  | ∂ ເ≙         | Ē    | Not   | syncing           | •     |
|----------------------------|--------------|-------|-------|--------|-------|------|------------|----------|--------|-------|------|------|------|--------|---------|--------|----|----|----|----|----|-------|-----|------|--------------|------|-------|-------------------|-------|
| ≡ ย ปฏิทิน                 | วันนี้       | <     | < >   | 2      | 2021  |      |            |          |        |       |      |      |      |        |         |        |    |    |    |    |    |       |     | Q    | 0            | ÷    | ปี 💌  | 000<br>000<br>001 | :     |
| <b>7*</b> •                | มกร          | ราคม  |       |        |       |      |            | กุมภา    | าพันธ์ |       |      |      |      |        | มีนาด   | าม     |    |    |    |    |    | เมษ   | ายน |      | วัน          |      |       |                   |       |
| e13.10                     | อา           | ຈ     | Ð     | W      | พฤ    | ମ    | ส          | อา       | ຈ      | Ð     | W    | พฤ   | ମ    | ส      | อา      | ঝ      | Ð  | W  | พฤ | ମ  | ส  | อา    | ຈ   | Ð    | 116          |      |       |                   |       |
| au aa au 2021 ( )          | 27           | 28    | 29    | 30     | 31    | 1    | 2          | 31       | 1      | 2     | 3    | 4    | 5    | 6      | 28      | 1      | 2  | 3  | 4  | 5  | 6  | 28    | 29  | 30   | ~ lo         |      |       |                   |       |
|                            | 3            | 4     | 5     | 6      | 7     | 8    | 9          | 7        | 8      | 9     | 10   | 11   | 12   | 13     | 7       | 8      | 9  | 10 | 11 | 12 | 13 | 4     | 5   | 6    | สบต          | ГIN  |       |                   |       |
| เจอพ พฤศัส                 | 10           | 11    | 12    | 13     | 14    | 15   | 16         | 14       | 15     | 16    | 17   | 18   | 19   | 20     | 14      | 15     | 16 | 17 | 18 | 19 | 20 | 11    | 12  | 13   | . d          |      |       |                   |       |
| 5 26 27 28 29 30 1         | 17           | 18    | 19    | 20     | 21    | 22   | 23         | 21       | 22     | 23    | 24   | 25   | 26   | 27     | 21      | 22     | 23 | 24 | 25 | 26 | 27 | 18    | 19  | 20   | เดอเ         | Υ.   |       |                   |       |
| 3 4 5 6 7 8                | 24           | 25    | 26    | 27     | 28    | 29   | 30         | 28       | 1      | 2     | 3    | 4    | 5    | 6      | 28      | 29     | 30 | 31 | 1  | 2  | 3  | 25    | 26  | 27   | a            |      |       |                   |       |
| 10 11 12 13 14 15          | 31           | 1     | 2     | 3      | 4     | 5    | 6          | 7        | 8      | 9     | 10   | 11   | 12   | 13     | 4       | 5      | 6  | 7  | 8  | 9  | 10 | 2     | 3   | 4    | บ            |      |       |                   |       |
| 5 17 18 19 20 <b>21</b> 22 | 2            |       |       |        |       |      |            |          |        |       |      |      |      |        |         |        |    |    |    |    |    |       |     |      |              |      |       |                   |       |
| 24 25 26 27 28 29          | ,<br>พฤบ     | ษภาคม | 1     |        |       |      |            | มิถุน′   | ายน    |       |      |      |      |        | กรกฎ    | าคม    |    |    |    |    |    | สิงห  | าคม |      | กำห          | นดก  | าร    |                   |       |
| 0 31 1 2 3 4 5             | อา           | ຈ     | Ð     | W      | พฤ    | ମ    | ส          | อา       | ຈ      | Ð     | W    | พฤ   | ମ    | ส      | อา      | ລ      | Ð  | W  | พฤ | ମ  | ส  | อา    | ຈ   | Ð    | ~            |      |       |                   |       |
| 🗳 ค้นหาผู้คน               | 25           | 26    | 27    | 28     | 29    | 30   | 1          | 30       | 31     | 1     | 2    | 3    | 4    | 5      | 27      | 28     | 29 | 30 | 1  | 2  | 3  | 1     | 2   | 3    | 4 วัน        | 6    |       |                   |       |
|                            | 2            | 3     | 4     | 5      | 6     | 7    | 8          | 6        | 7      | 8     | 9    | 10   | 11   | 12     | 4       | 5      | 6  | 7  | 8  | 9  | 10 | 8     | 9   | 10 _ |              |      |       |                   |       |
| ฏิทินของฉัน 🔨              | 9            | 10    | 11    | 12     | 13    | 14   | 15         | 13       | 14     | 15    | 16   | 17   | 18   | 19     | 11      | 12     | 13 | 14 | 15 | 16 | 17 | 15    | 16  | 17   |              |      | ~     | e 1               | e.    |
| charoen chinnarut          | 16           | 17    | 18    | 19     | 20    | 21   | 22         | 20       | 21     | 22    | 23   | 24   | 25   | 26     | 18      | 19     | 20 | 21 | 22 | 23 | 24 | 22    | 23  | 24   | $\checkmark$ | แสด  | งวนสุ | ุเดสบด            | กห    |
|                            | 23           | 24    | 25    | 26     | 27    | 28   | 29         | 27       | 28     | 29    | 30   | 1    | 2    | 3      | 25      | 26     | 27 | 28 | 29 | 30 | 31 | 29    | 30  | 31   |              |      |       | a                 | 10    |
| lasks                      | 30           | 31    | 1     | 2      | 3     | 4    | 5          | 4        | 5      | 6     | 7    | 8    | 9    | 10     | 1       | 2      | 3  | 4  | 5  | 6  | 7  | 5     | 6   | 7    | $\checkmark$ | แสด  | งกิจก | ารรมที่ข          | ปฏิเส |
| 🖊 การปฏิบัติงานส่วนสารฯ    |              |       |       |        |       |      |            |          |        |       |      |      |      |        |         |        |    |    |    |    |    |       |     |      |              |      |       |                   |       |
| 🖌 ช่วยเตือน                | กันย         | ยายน  |       |        |       |      |            | ตุลาด    | คม     |       |      |      |      |        | พฤศร์   | จิกายเ | l  |    |    |    |    | ธันวา | าคม |      |              |      |       |                   |       |
| 🖌 วันเกิด                  | อา           | ຈ     | Ð     | W      | พฤ    | ศ    | ส          | อา       | ຈ      | Ð     | W    | พฤ   | ମ    | ส      | อา      | ລ      | Ð  | W  | พฤ | ମ  | ส  | อา    | ຈ   | Ð    | W WE         | ฦ ศ  | ត     |                   |       |
| ภิพินอื่นๆ ⊥ ∧             | 29           | 30    | 31    | 1      | 2     | 3    | 4          | 26       | 27     | 28    | 29   | 30   | 1    | 2      | 31      | 1      | 2  | 3  | 4  | 5  | 6  | 28    | 29  | 30   | 1 2          | 3    | 4     |                   |       |
|                            | . 5          | 6     | 7     | 8      | 9     | 10   | 11         | 3        | 4      | 5     | 6    | 7    | 8    | 9      | 7       | 8      | 9  | 10 | 11 | 12 | 13 | 5     | 6   | 7    | 89           | 10   | 11    |                   |       |
| 🖌 วันหยุดไนไทย             | 12           | 13    | 14    | 15     | 16    | 17   | 18         | 10       | 11     | 12    | 13   | 14   | 15   | 16     | 14      | 15     | 16 | 17 | 18 | 19 | 20 | 12    | 13  | 14   | 15 16        | i 17 | 18    |                   |       |
|                            | 19           | 20    | 21    | 22     | 23    | 24   | 25         | 17       | 18     | 19    | 20   | 21   | 22   | 23     | 21      | 22     | 23 | 24 | 25 | 26 | 27 | 19    | 20  | 21   | 22 23        | 3 24 | 25    |                   |       |
|                            |              |       |       | ~~     | 20    | -    | 0          |          | 05     | 26    | 07   | 20   | 20   | 20     | 20      | 20     | 20 | 1  | 2  | 2  | 4  | 26    | 27  | 20   | 20 20        | 1 21 | 1     |                   |       |

# ขั้นตอนการจัดทำ OAE3 ปฏิทินอัจฉริยะ

### 1.สมัครสมาชิก Google Account หรือ GMAIL

| ie https://www.google.com<br>ekmarks i CSMUU hETWORK 🛐 Facebook G                                                                                                    | ) anthendawik 🖬 Progressill - Googl. 🛆 İnniheada - Googl., 🛆 sennandafrejenn., 😭 Projectichedze - G & Projectichade - G »<br>Gmail dugi III ardiaethio(com)                                                                                                    | 🛞 🖈 🥐                                                                                                    |
|----------------------------------------------------------------------------------------------------|----------------------------------------------------------------------------------------------------|----------------------------------------------------------------------------------------------------|
|                                                                                                    | Google                                                                                                    | Google Google Go                                                                   |
|                                                                                                    | Q   📼 🦆                                                                                                    | รับทางส่วย Google 11 English<br>มหลง Google 11: English<br>มหลง Google 11: English<br>มหลง Google 11: English<br>มันทางส่วย Google 11: English<br>มันทางส่วย English<br>มันทางส่วย English<br>มันทางส่วย English<br>มันทางส่วย English<br>มันทางส่วย English<br>มันทางส่วย English<br>มันทางส่วย<br>มันทางส่วย<br>มันทางส่วย<br>มันทางส่วย |
|                                                                                                    |                                                                                                    |                                                                                                    |
| คลิกที่ 🔋                                                                                                    |                                                                                                    | 4         คลิกที่         Create a Google Account                                                                                                    |
| คลิกที่<br>เรือ<br>Google Account<br>เอา<br>เกาะ<br>เอา<br>เกาะ<br>เกาะ | II Syn in                                                                                                    | 4 คลิกที่     Create a Google Account       Google       Create your Google Account                                                                                                    |
| คลิกที่<br>© Coogle Account<br>© Home<br>© Data & personalization<br>© Security<br>© People & studies / primeters & subscriptions                                                                                                    | ₩ Sgmm<br>When you sign in to your Google Account, you can see and manage your info,<br>activity, security options, and privacy preferences to make Google work better<br>for you.<br>You can review and adjust some privacy options now, and find even more controls<br>If you sign in or creates an account. Learn more | 4       Aânẩ         Create a Google Account         Google         Create your Google Account         Fist name         Username       @gmail.com         You can use letters, numbers & periods         Userny current email address instead                                                                                                    |

## 2. การสร้างปฏิทินใหม่ (ต่อ)

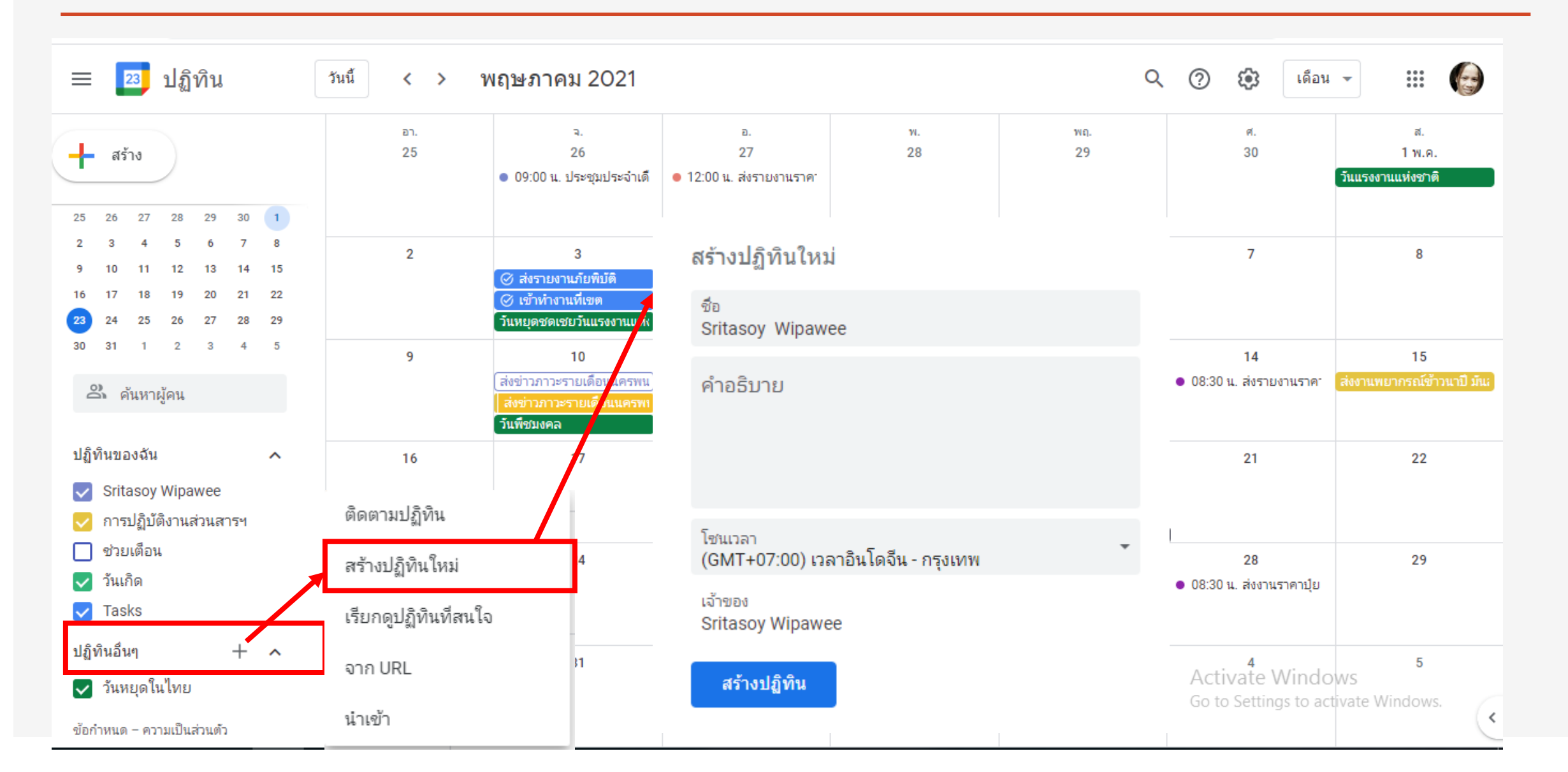

# 2. การสร้างปฏิทินใหม่ (ต่อ)

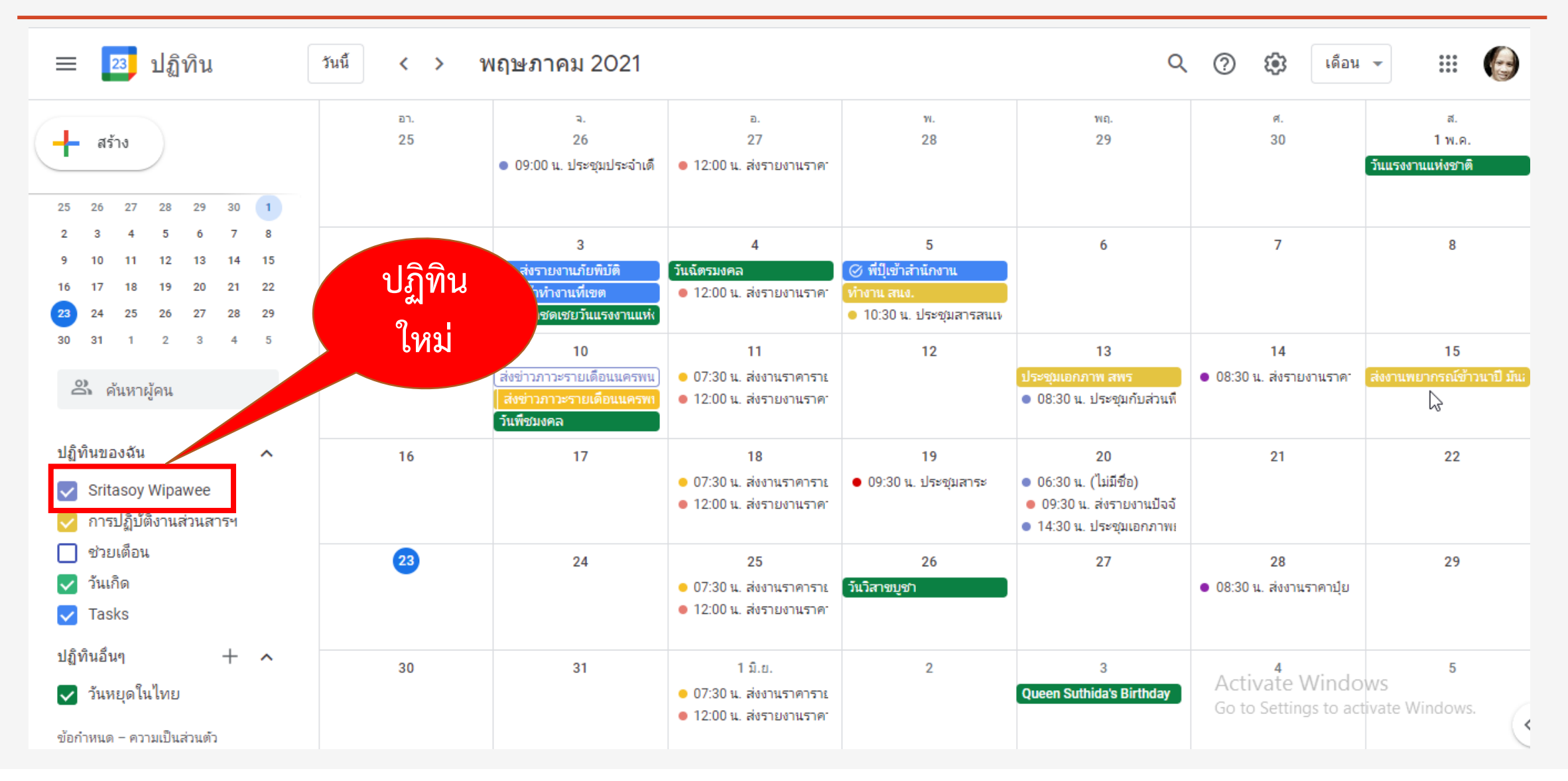

# 3. การตั้งค่าและการแชร์ปฏิทิน

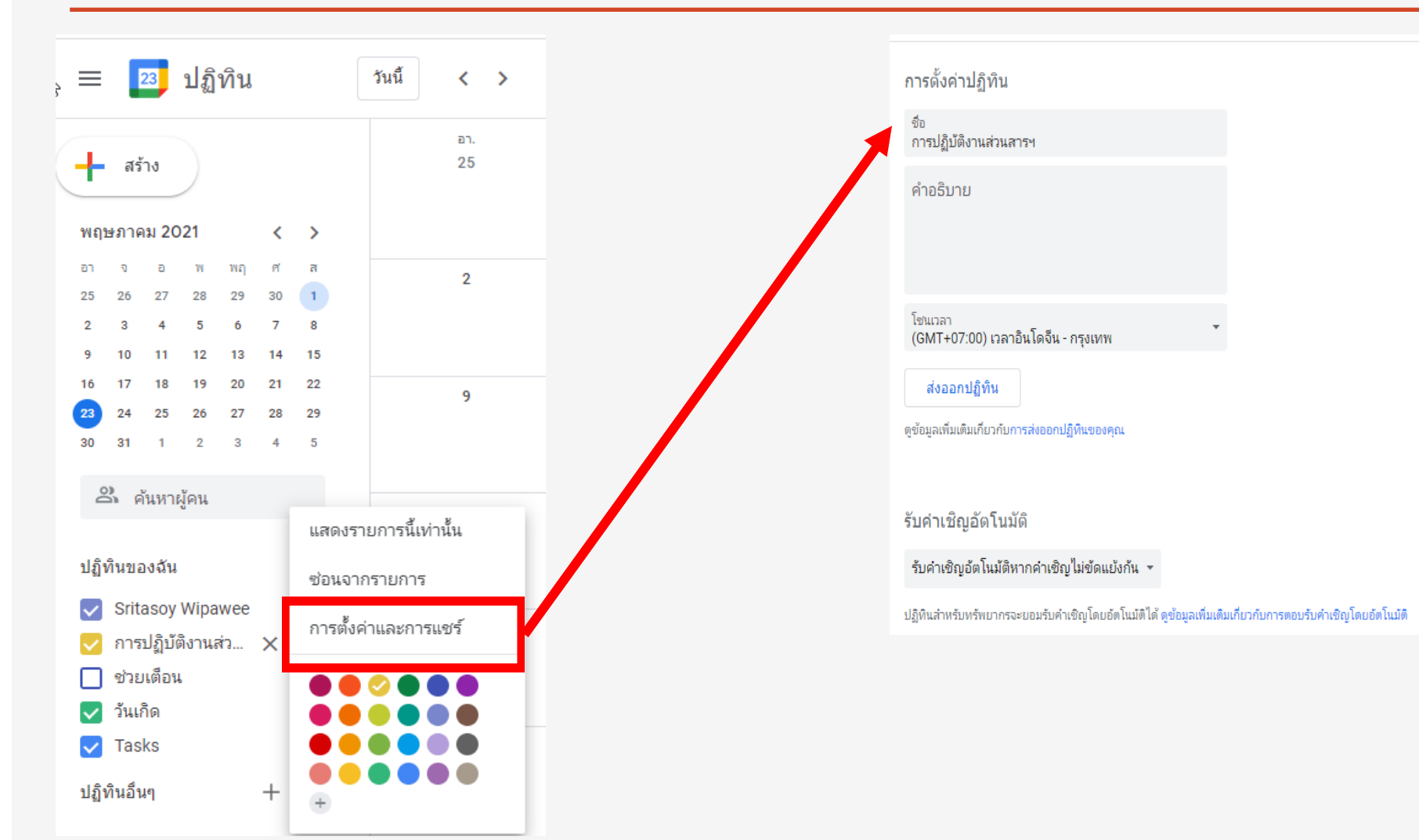

## 3.1 การรับคำเชิญอัตโนมัติ

|                                    | รบคาเซญอด เน่มด                                             |                                         |
|------------------------------------|-------------------------------------------------------------|-----------------------------------------|
| รับคำเชิญอัตโนมัติ                 | รับคำเชิญอัตโนมัติหากคำเชิญไม่ขัดแย้งกัน                    |                                         |
| สีทธิการเข้าถึง                    | เพิ่มคำเชิญทั้งหมดในปฏิทินนี้โดยอัตโนมัติ<br>ดูข้อมูลเพิ่มเ | ติมเกี่ยวกับการตอบรับคำเชิญโดยอัตโนมัติ |
| ใช้ร่วมกับบุคคลที่ระบุ             | ไม่แสดงคำเชิญ                                               | -                                       |
| การแจ้งเตือนเกี่ยวกับกิจกรรม       |                                                             |                                         |
| การแจ้งเตือนกิจกรรมตลอดทั้ง<br>วัน | สิทธิ์การเข้าถึง                                            |                                         |
| การแจ้งเตือนอื่นๆ                  | 🗍 เปิดเผยต่อสาธารณะ                                         | ดรายละเอียดกิจกรรมทั้งหมด 👻             |
| ให้งานร่านถึงปลิทิน                |                                                             | u                                       |
| end ins sound films                |                                                             |                                         |

### 3.2 การใช้ร่วมกับบุคลที่ระบุ (การแชร์ปฏิทิน)

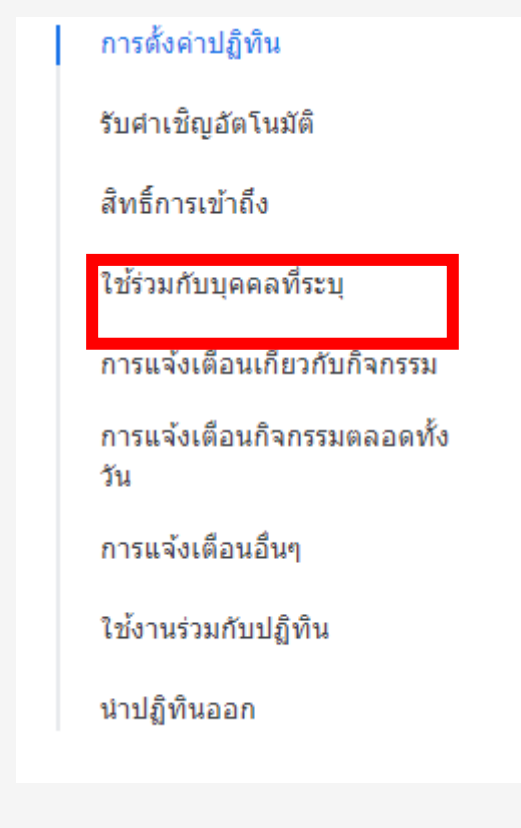

|         | kanpitcha.but@gmail.com  | แก้ไขและจัดการการแชร์ 🝷                    | ×                            |
|---------|--------------------------|--------------------------------------------|------------------------------|
|         | lisasiri64@gmail.com     | แก้ไขและจัดการการแชร์ 🔻                    | ×                            |
|         | naruthai1212@gmail.com   | แก้ไขและจัดการการแชร์ 👻                    | ×                            |
| <b></b> | p.bunharat@gmail.com     | แก้ไขและจัดการการแชร์ 🔻                    | ×                            |
|         | pickorohell@gmail.com    | แก้ไขและจัดการการแชร์ 🔻                    | ×                            |
|         | seksak0418@gmail.com     | แก้ไขและจัดการการแชร์ 🔻                    | ×                            |
|         | snapetm@gmail.com        | แก้ไขและจัดการการแชร์ 🔻                    | ×                            |
| 0       | swipawee@gmail.com       | แสดงเฉพาะข้อมูลว่าง/ไม่ว่าง (จ             | ช่อนรายละเอียด)              |
| 0,      | thanitaonthong@gmail.com | ดูรายละเอียดกิจกรรมทั้งหมด<br>แก้ไขกิจกรรม |                              |
|         | thebennie1004@gmail.com  | แก้ไขและจัดการการแชร์                      | Activate W<br>Go to Setting: |
| +       | เพิ่มบคคล                |                                            |                              |

# ลำดับการแชร์ปฏิทินส่วนตัว (ห้ามแชร์ข้ามลำดับ)

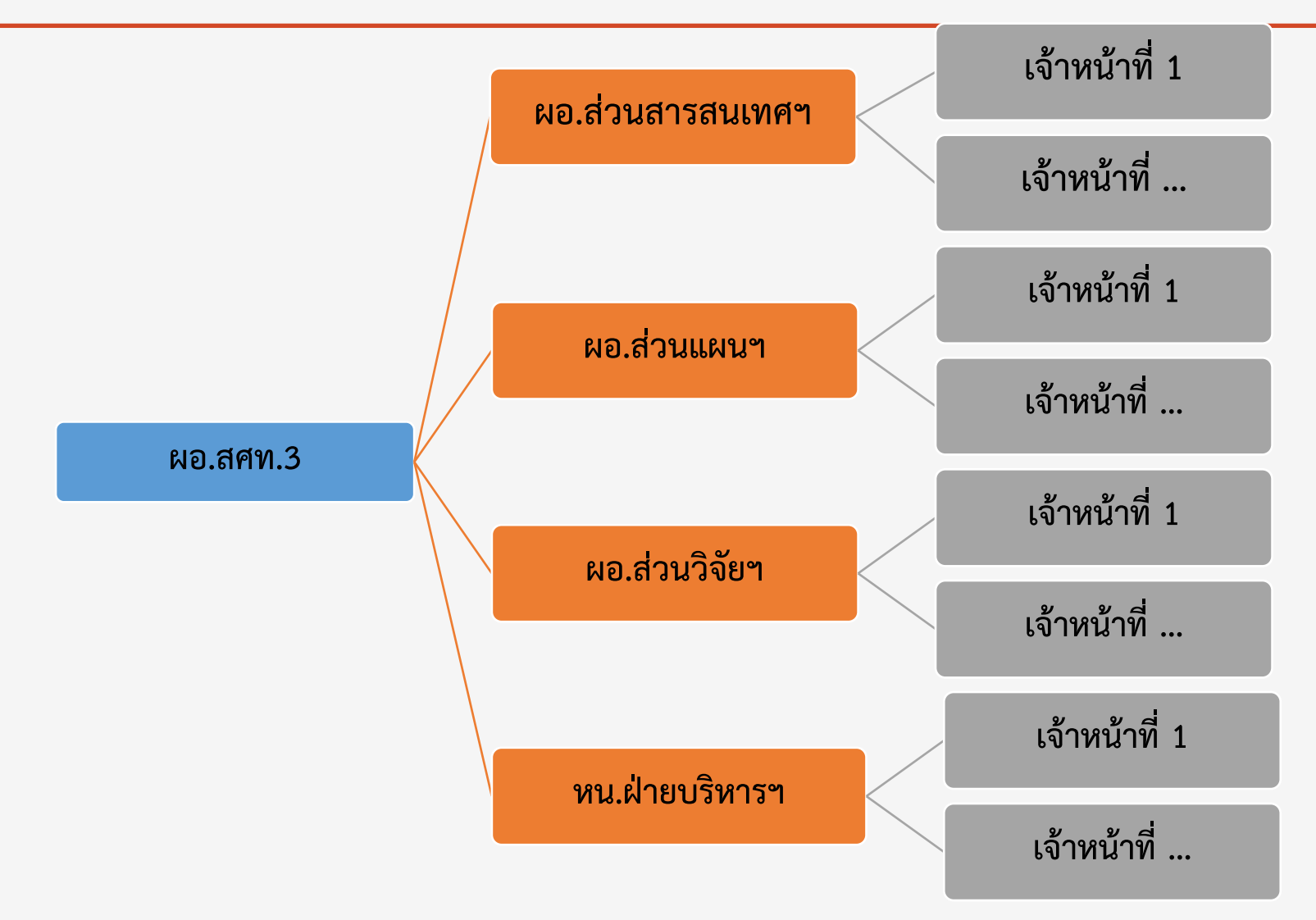

### 3.3 การแจ้งเตือนกิจกรรม

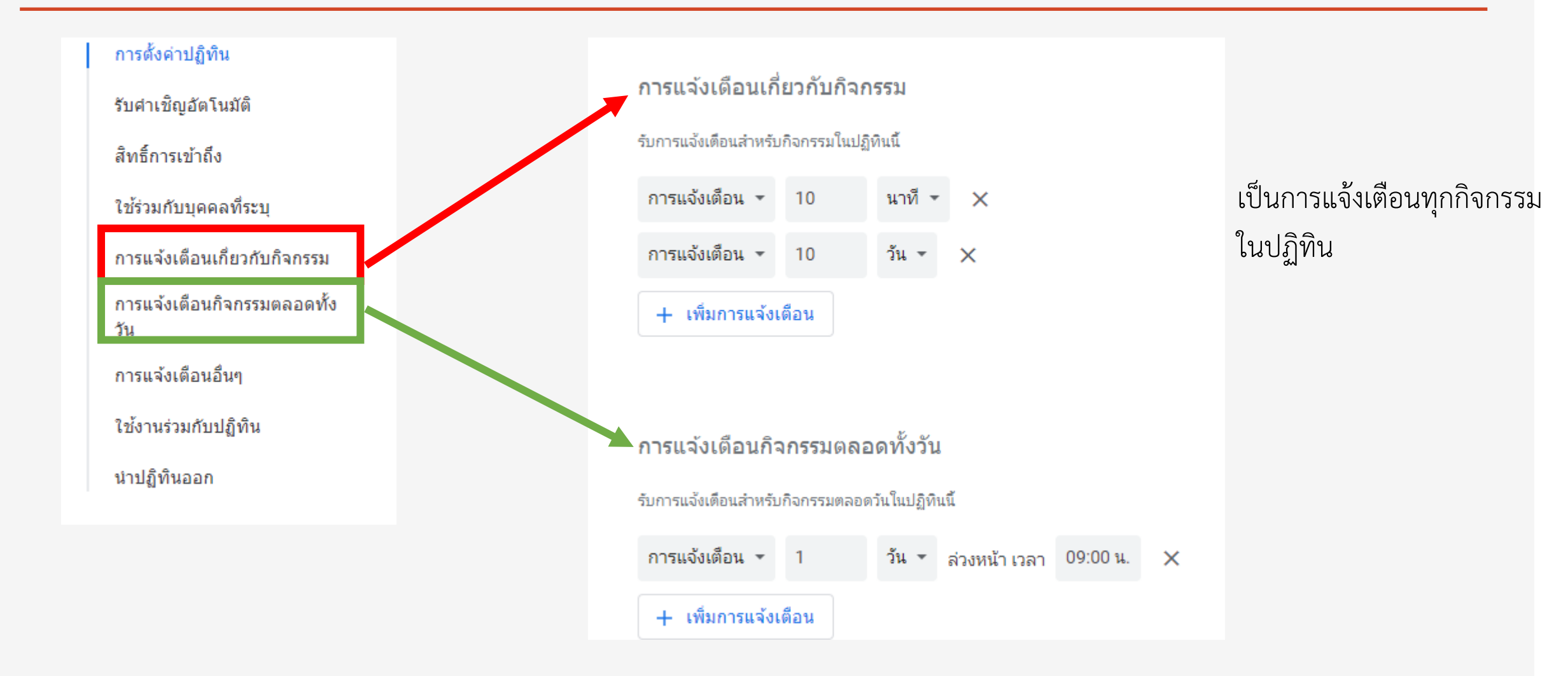

### 3.4 การแจ้งเตือนกิจกรรมอื่น ๆ

| การดั้งค่าปฏิทิน<br>รับคำเชิญอัตโนมัติ | การแจ้งเตือนอื่นๆ                                          |           |
|----------------------------------------|------------------------------------------------------------|-----------|
| สิทธิ์การเข้าถึง                       | รับอีเมลการแจ้งเตือนเมื่อมีการเปลี่ยนแปลงในปฏิทินนี้       |           |
| ใช้ร่วมกับบุคคลที่ระบุ                 | กิจกรรมใหม่<br>มีการเพิ่มกิจกรรม 1 รายการในปฏิทินนี้       | อีเมล เโก |
| การแจ้งเตือนเกี่ยวกับกิจกรรม           | อ้อกรรมชี้สีอกระปอ้อยแนโด เ                                |           |
| การแจ้งเตือนกิจกรรมตลอดทั้ง<br>วัน     | กังกรรมทุมการเปลี่ยนแปลงกิจกรรม 1 รายการในปฏิทินนี้        | ไม่มี     |
| การแจ้งเตือนอื่นๆ                      | กิจกรรมที่ยกเลิก<br>กิจกรรม 1 รายการในปฏิทินนี้ถูกยกเลิก   | 🗸 อีเมล   |
| ใช้งานร่วมกับปฏิทิน                    | การตอบกลับถือกรรบ                                          |           |
| นำปฏิทินออก                            | ผู้เข้าร่วมตอบกลับกิจกรรมในปฏิทินนี้                       | อีเมล 👻   |
|                                        | กำหนดการรายวัน<br>รับอีเมลรายวันของกำหนดการสำหรับปฏิทินนี้ | อื่เมล 👻  |

### 3.5 การใช้งานร่วมกับปฏิทิน

#### การตั้งค่าปฏิทิน

รับศาเชิญอัตโนมัติ

สิทธิ์การเข้าถึง

ใช้ร่วมกับบุคคลที่ระบุ

การแจ้งเตือนเกี่ยวกับกิจกรรม

การแจ้งเตือนกิจกรรมตลอดทั้ง วัน

การแจ้งเตือนอื่นๆ

ใช้งานร่วมกับปฏิทิน

นำปฏิทินออก

#### ใช้งานร่วมกับปฏิทิน

รหัสปฏิทิน 7d25ngbj9ltrvnh058mbvj1r4k@group.calendar.google.com

URL สาธารณะไปยังปฏิทินนี้ https://calendar.google.com/calendar/embed?src=7d25ngbj9ltrvnh058mbvj1r4k%40group.cale

ใช้ URL นี้เพื่อเข้าถึงปฏิทินจากเว็บเบราว์เซอร์

โค้ดสำหรับฝัง <iframe src="https://calendar.google.com/calendar/embed?src=7d25ngbj9ltrvnh058mbvj1r4k%

ใช้โค้ดเพื่อฝังปฏิทินนี้ในหน้าเว็บ คุณสามารถปรับแต่งโค้ดหรือฝังหลายปฏิทินได้

ปรับแต่ง

ที่อยู่สาธารณะในรูปแบบ iCal

https://calendar.google.com/calendar/ical/7d25ngbj9ltrvnh058mbvj1r4k%40group.calendar.goo

ใช้ที่อยู่นี้เพื่อเข้าถึงปฏิทินจากแอปพลิเคชันอื่นๆ

คำเตือน: ที่อยู่จะใช้งานไม่ได้หากปฏิทินไม่เปิดเป็นสาธารณะ

### 3.6 การนำปฏิทินออก

#### การดั้งค่าปฏิทิน

รับศาเชิญอัตโนมัติ

สิทธิ์การเข้าถึง

ใช้ร่วมกับบุคคลที่ระบุ

การแจ้งเตือนเกี่ยวกับกิจกรรม

การแจ้งเตือนกิจกรรมตลอดทั้ง วัน

การแจ้งเตือนอื่นๆ

ใช้งานร่วมกับปฏิทิน

นำปฏิทินออก

#### นำปฏิทินออก

เมื่อยกเลิกการติดตาม คุณจะเข้าถึงปฏิทินนี้ไม่ได้อีกต่อไป ดูข้อมูลเพิ่มเติม

#### ยกเลิกการสมัคร

ระบบจะลบปฏิทินอย่างถาวร และจะไม่มีใครใช้งานได้อีก ดูข้อมูลเพิ่มเติม

ลบ

### ข้อแตกต่าง

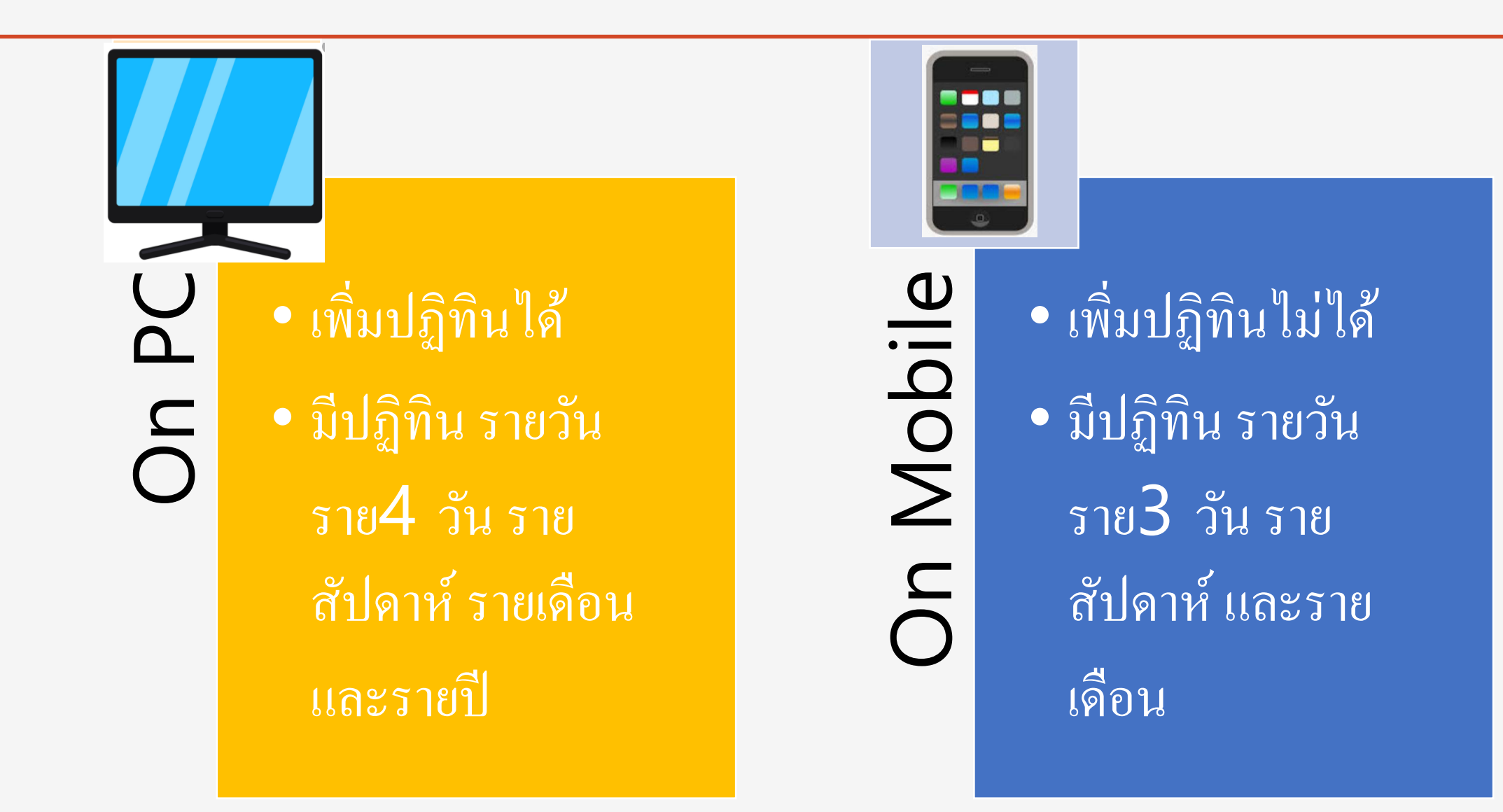

### 4.การสร้างกิจกรรม

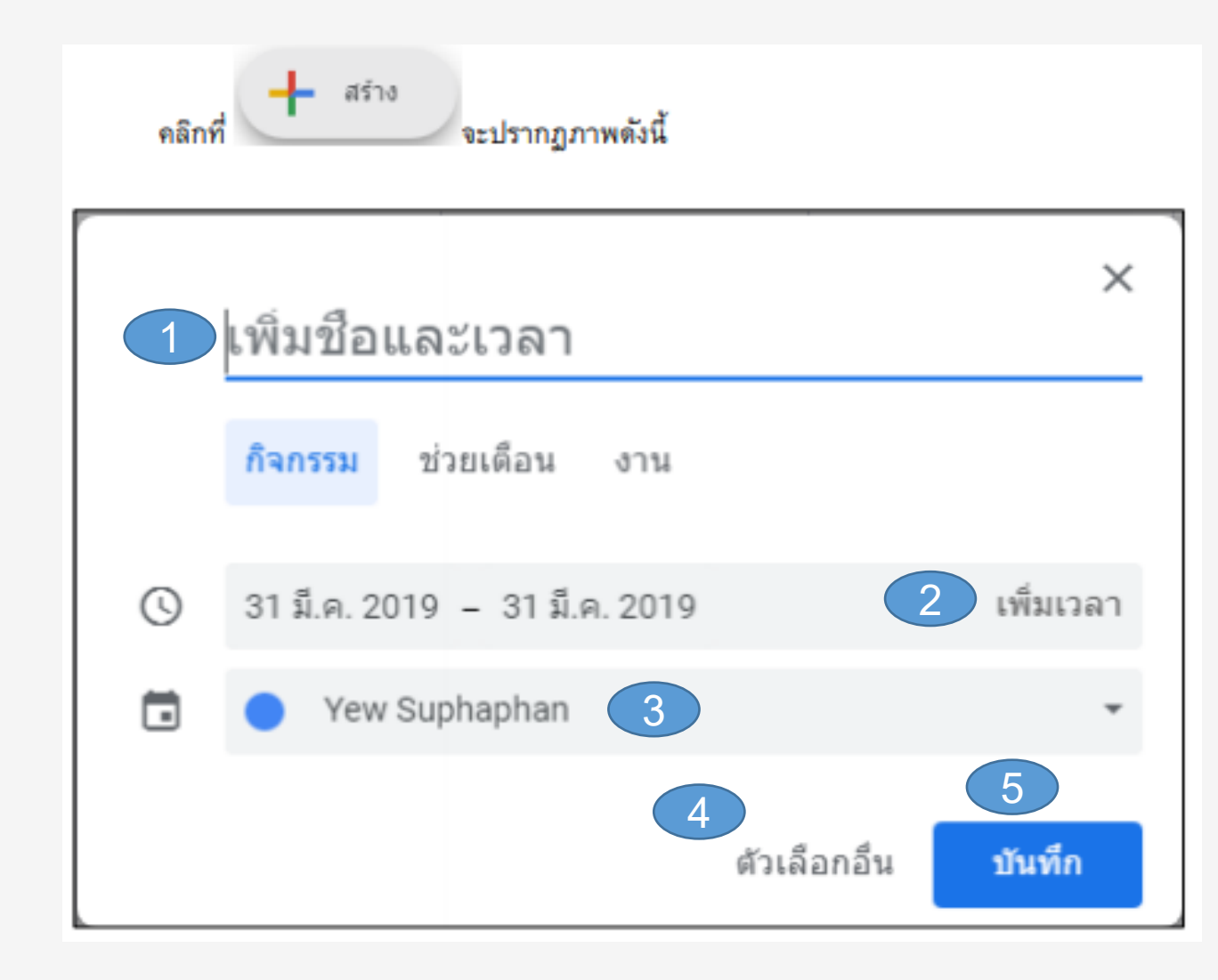

#### ทำการกรอกข้อมูลตามช่องต่างๆให้ครบถ้วน ดังนี้

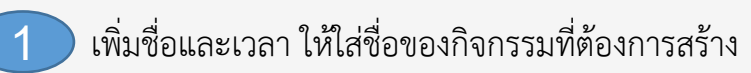

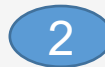

เพิ่มเวลา เพื่อกำหนดเวลาของกิจกรรม

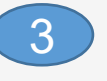

ปฏิทินของฉัน เพื่อเลือกชื่อปฏิทินที่ต้องการบันทึก กิจกรรม

ตัวเลือกอื่น เพื่อเลือกรายการอื่นเพิ่มเติม

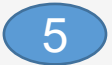

บันทึก กดเพื่อบันทึกข้อมูล

### การสร้างกิจกรรม

|   | × | เพิ่มชื่อ 6                                                                  | บันทึก                                 | ตัวเลือกอื่น                                                                                                    |
|---|---|------------------------------------------------------------------------------|----------------------------------------|----------------------------------------------------------------------------------------------------|
|   |   | 31 มี.ค. 2019 ถึง 31 มี.ค. 2019<br>✔ ตลอดวัน ไม่เกิดข้ำ ▼                    |                                        | 1 เพิ่มสถานที่ ใส่ชื่อสถานที่ของกิจกรรม                                                                                                    |
|   |   | รายละเอียดกิจกรรม ต้นหาเวลา                                                  | ผู้เข้าร่วม                            | 2 เพิ่มการประชุม เช่น Hangout<br>3 เพิ่มการแจ้งเตือน ใส่วันและหรือเวลาแจ้งเตือน                                                                                                    |
| 2 |   | เพิ่มสถานที่<br>เพิ่มการประชุม ↓<br>เพิ่มการแจ้งเดือน<br>Yew Suphaphan ▼ ● ▼ | เพิ่มผู้เข้าร่วม<br>ผู้เข้าร่วมลามารถ: | <ul> <li>4 คำอธิบาย ใส่รายละเอียดต่างๆของกิจกรรม</li> <li>5 ตัวเลือก สามารถปรับได้ตามความต้องการของเรา</li> <li>6 เพิ่มผู้เข้าร่วม ถ้าต้องการเพิ่มผู้เข้าร่วมกิจกรรมให้ใส่</li> </ul> |
| 4 |   | ร่าง • การแสดงผลเริ่มต้น • ⑦                                                 |                                        | E-Mail ลงไปในช่องนี้แล้ว Google Calendar จะส่ง<br>E-Mail ไปยังผู้เข้าร่วม<br>6 บันทึก                                                                                                 |

### อย่าลืม!!! เลือกปฏิทินด้วยนะคะ

## การแสดงกิจกรรมใหม่ในปฏิทิน

| ≡ <mark>31</mark> ปฏิทิน                                                                                                    |    |            |                                | 24      | 4 <> เมษา | uu 2019 🔍 🛞 | ofau 👻 🔡 |
|----------------------------------------------------------------------------------------------------|----|------------|--------------------------------|---------|-----------|-------------|----------|
| + sha                                                                                                    | ٥  | 5<br>100.0 | 2<br>2<br>5am xay100%/saa x6w- | н.<br>Э | 100,<br>đ | 5           | a.<br>G  |
| ar         b         m         mag         cl         x           30         1         2         3         4         8         8           7         8         9         10         11         12         13           14         15         16         17         18         19         20           21         22         23         34         25         26         27 | 7  | 8          | <b>,</b>                       | 10      | 11        | 12          | 13       |
| 28 29 30 1 2 3 4<br>5 6 7 8 9 10 11<br>เพื่อปฏิทิพ                                                                                                    | 14 | 15         | 16                             | 17      | 18        | 19          | 20       |
| ปฏิพัทธองจับ 🗸<br>ปฏิพัทธับๆ ^<br>💽 วันหยุดใหโดย                                                                                                    | 21 | 22         | 23                             | 34      | 25        | 26          | 17       |
|                                                                                                    | 28 | 29         | 30                             | 1sa.    | 2         | 3           | 4        |

กิจกรรมที่สร้างขึ้นมาใหม่

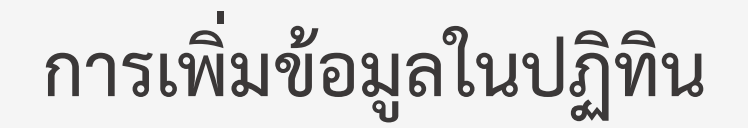

| =                     | ×                                                                                                    |                     | ×                                     |                                   | × |
|-----------------------|----------------------------------------------------------------------------------------------------|---------------------|---------------------------------------|-----------------------------------|---|
| 0                     | เพิ่มชื่อและเวลา<br>กิจกรรม งาน ช่วยเดือน<br>วันจันทร์, 21 มิถุนายน – วันจันทร์, 21 มิถุนายน เข็มเวลว |                     | เพิ่มชือ<br>กิจกรรม งาน ช่วยเดือน     | เพิ่มชือ<br>กิจกรรม งาน ช่วยเดือน |   |
| 0                     | ใม่เกิดข้า<br>ต้นหาเวลา                                                                               | Q                   | 21 มิ.ย. 2021 🗸 ตลอดวัน               | 🕓 21 มิ.ย. 2021                   |   |
| 20                    | เพิ่มผู้เข้าร่วม                                                                                      | =                   | เพิ่มคำอธิบาย                         | C ไม่เกิดซ้ำ 🔹 🔽 ตลอดวัน          |   |
| <b>□</b><br>⊘         | เพิ่มการประชุมทางวิดีโอ Google Meet<br>เพิ่มสถานที่                                                   |                     |                                       | บันทึก                            |   |
| =                     | เพิ่มศาอธิบายหรือไฟล์แนบ<br>Sritasoy Wipawee 🔵<br>ว่าง · การแสดงผลเริ่มต้น · ไม่ต้องแจ้ง              | =                   | My Tasks ▼                            |                                   |   |
|                       | ตัวเลือกอื่น <b>บันทึก</b>                                                                            |                     |                                       |                                   |   |
| มีรา<br>เชิถุ<br>แจ้ง | ยละเอียดกิจกรรมมากที่สุด<br>เผู้อื่นเข้าร่วมได้<br>เตือนตนเองและผู้อื่นได้                            | มีเฉพา<br>เชิญผู้อี | ะกิจกรรมของตนเอง<br>วันเข้าร่วมไม่ได้ | เตือนเฉพาะตนเองเท่านั้น           |   |

# Ex. ปฏิทินส่วนสาระฯ ผู้รับผิดชอบ วิภาวี

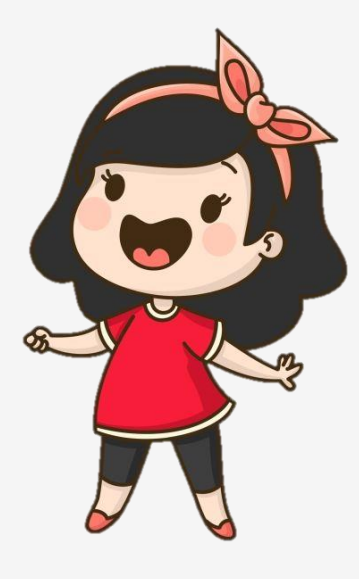

#### ปฏิทิน ส่วนสาระฯ

กิจกรรม : ประชุมส่วนสารสนเทศ การเกษตร สศท.3 ครั้งที่ 3/2565 ผู้เข้าร่วม : จนท.สาระ 14 ท่าน ผู้บันทึกกิจกรรม : วิภาวี

2

 กิจกรรมจะไปปรากฏที่ปฏิทินส่วนสาระ
 จนท.ผู้เกี่ยวข้อง 14 ท่าน ทั้ง 14 ท่านต้อง ตอบรับกิจกรรมทางเมล
 จนท.ผู้เกี่ยวข้อง 14 ท่าน ทั้ง 14 ท่าน จะ
 ได้รับการแจ้งเตือนไปยังเมลฝโทรศัพท์ ในวัน พฤหัสบดีที่ 27 1 ครั้ง และในวันศุกร์ที่ 28 เวลา 12.00 1 ครั้ง

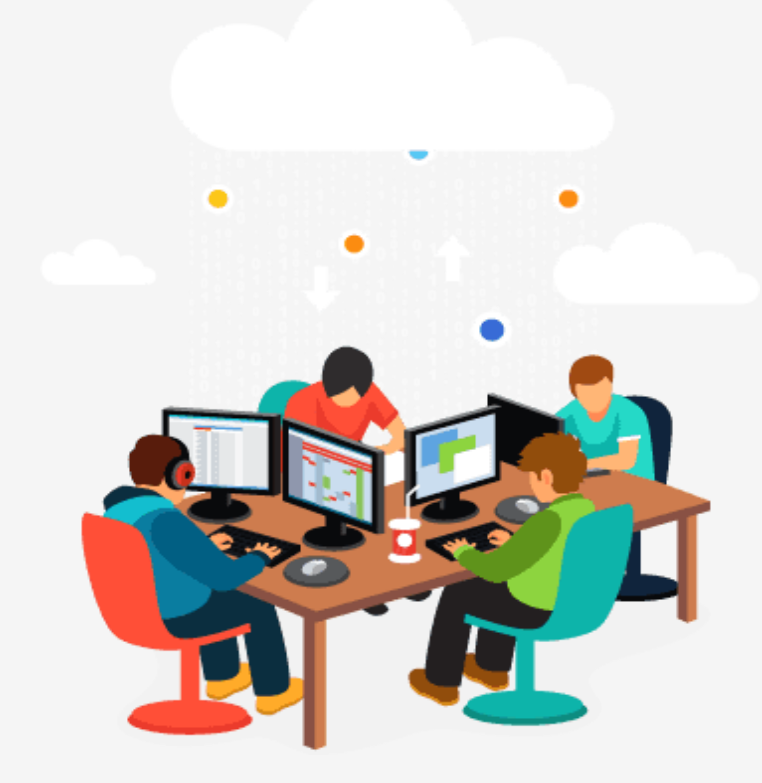

## Ex. กิจกรรม : รายงานราคารายสัปดาห์ ผู้รับผิดชอบ พิสมัย

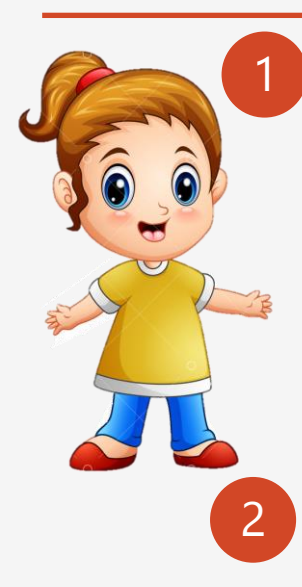

#### ปฏิทิน ส่วนตัว พิสมัย

กิจกรรม : <u>ฟิสมััย</u>: รายงานรายสัปดาห์ จังหวัดหนองบัวลำภู ผู้เข้าร่วม : ไม่มี ผู้บันทึกกิจกรรม : พิสมัย

#### ปฏิทิน ส่วน/ฝ่าย

กิจกรรม : รายงานราคารายสัปดาห์ ผู้เข้าร่วม : จนท.ผู้เกี่ยวข้อง 7 ท่าน ผู้บันทึกกิจกรรม : พิสมัย

3

 กิจกรรมจะไปปรากฏที่ปฏิทิน
 จนท.ผู้เกี่ยวข้อง 7 ท่าน ทั้ง 7 ท่านต้องตอบ รับกิจกรรมทางเมล
 จนท.ผู้เกี่ยวข้อง 7 ท่าน ทั้ง 7 ท่าน จะได้รับ การแจ้งเตือนไปยังเมลฝโทรศัพท์ ในวันศุกร์ 1 ครั้ง และในวันอังคาร เวลา 7.30 1 ครั้ง จนท.ผู้เกี่ยวข้อง 7 ท่าน ทั้ง 7 ท่าน
 ส่งงานทางเมล ให้ส่วนกลางและแจ้งพิสมัย
 แจ้งเตือนซ้ำ ไปยังผู้ที่ไม่ส่งตามกำหนด

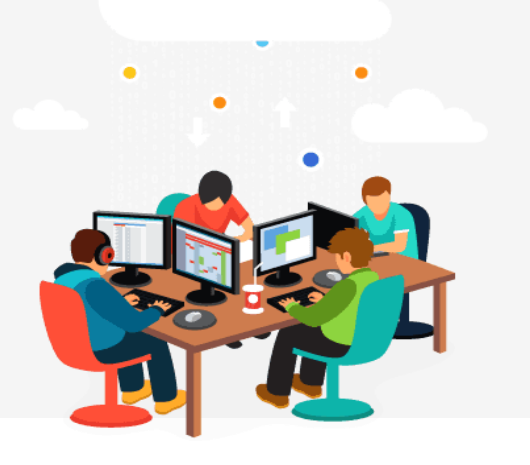

#### ปฏิทิน ส่วนตัว พิสมัย

กิจกรรม : สรุปรายงานราคารายสัปดาห์ +แนบไฟล์สรุปงาน ผู้เข้าร่วม : ผอ.ส่วนสาระฯ ผู้บันทึกกิจกรรม : พิสมัย

6 <sub>R</sub>

5

#### ผอ.ส่วนฯ ตอบรับกิจกรรมทางเมล

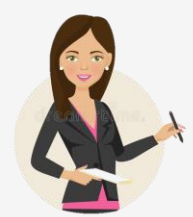

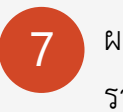

ผอ.ส่วนฯ เปิดไฟลตรวจสอบ รายงานในปฏิทินส่วนตัว

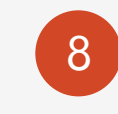

ผอ.ส่วนฯ แจ้งผลการติดตามงาน ในที่ประชุมประจำเดือน

### Ex. กิจกรรม : การออกปฏิบัติงานสำรวจ : เจริญ

#### ปฏิทิน ส่วนตัว เจริญ

1

3

กิจกรรม : **เจริญ** : สำรวจมันสำปะหลัง จังหวัดอุดรธานี (7-12 มิย.65) ผู้เข้าร่วม : ภัควดี รุจิรา ผอ.ปวริศา ผู้บันทึกกิจกรรม : เจริญ

1) กิจกรรมจะไปปรากฏที่ปฏิทินส่วนตัว 2) จนท.ผู้เกี่ยวข้อง 4 ท่าน ทั้ง 4 ท่านต้องตอบ รับกิจกรรมทางเมล 3) จนท.ผู้เกี่ยวข้อง 4 ท่าน ทั้ง 4 ท่าน จะได้รับ การแจ้งเตือนไปยังเมล/ปฏิทิน

#### ปฏิทิน ส่วนตัว เจริญ

์ แจ้งเตือน : **เจริญ** : ส่งงานสำรวจมัน สำปะหลัง จังหวัดอุดรธานี ครั้งที่ 1 10 วันส่งงาน 1 ครั้ง เวลา : 16 มิย.65 ผู้เข้าร่วม : ภัควดี รุจิรา ผอ.ปวริศา <u> ผู้บันทึกแจ้งเตือน : เจริญ</u>

<u>หมายเหตุ</u> การเตือนในกิจกรรมทำได้เฉพาะเตือนล่วงหน้าเท่านั้น จึงต้องค่าการเตือนใหม่

1) จนท.ผู้เกี่ยวข้อง 4 ท่าน ทั้ง 4 ท่าน 2) ได้การแจ้งเตือนซ้ำ ครั้งที่ 1 และครั้งที่ 2

4

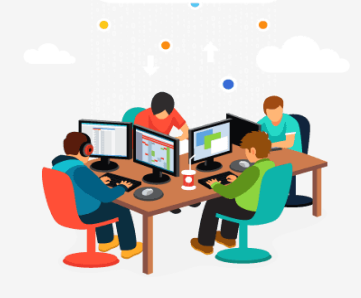

ปฏิทิน ส่วนตัว เจริญ

์ แจ้งเตือน : **เจริญ** : ส่งงานสำรวจมัน สำปะหลัง จังหวัดอุดรธานีครั้งที่ 2

เวลา : 18 มิย 65

ผู้เข้าร่วม : ภัควดี รุจิรา ผอ.ปวริศา

<u> ผู้บันทึกแจ้งเตือน : เจริญ</u>

์กิจกรรม : สรุปรายงานการสำรวจ +แนบไฟล์สรุปงาน ระยะเวลา : ทุกวันศุกร์ ผู้เข้าร่วม : ผอ.ส่วนสาระา

ปฏิทิน ส่วนตัว รุจิรา

ผู้บันทึกกิจกรรม : รุจิรา

ผอ.ส่วนฯ ตอบรับกิจกรรมทางเมล

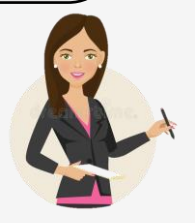

5

ผอ.ส่วนฯ เปิดไฟล์ตรวจสอบ รายงานในปฏิทินส่วนตัว

8

ผอ.ส่วนฯ แจ้งผลการติดตามงาน ในที่ประชุมประจำเดือน

7 วันหลังจากสิ้นงวด

### Ex.กิจกรรม : การส่งรายงานแผนผลปฏิบัติงานผู้รับผิดชอบ ผอ.ส่วนฯ/หัวหน้าฝ่ายฯ

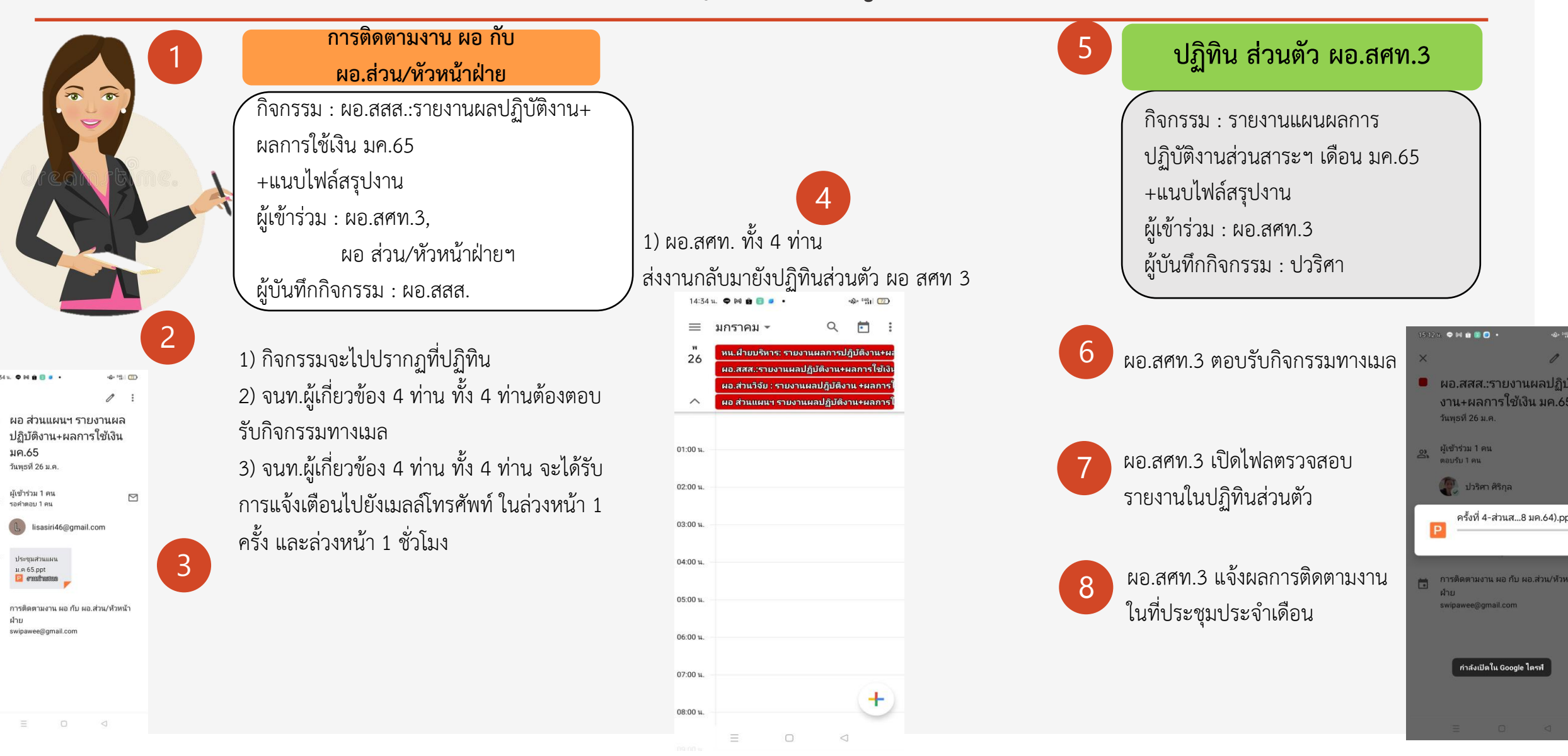

### กิจกรรม : ส่งรายงานผลปฏิบัติงาน + ผลการใช้เงิน

### ผู้รับผิดชอบ : ผอ.ส่วนฯ /หัวหน้าฝ่ายฯ

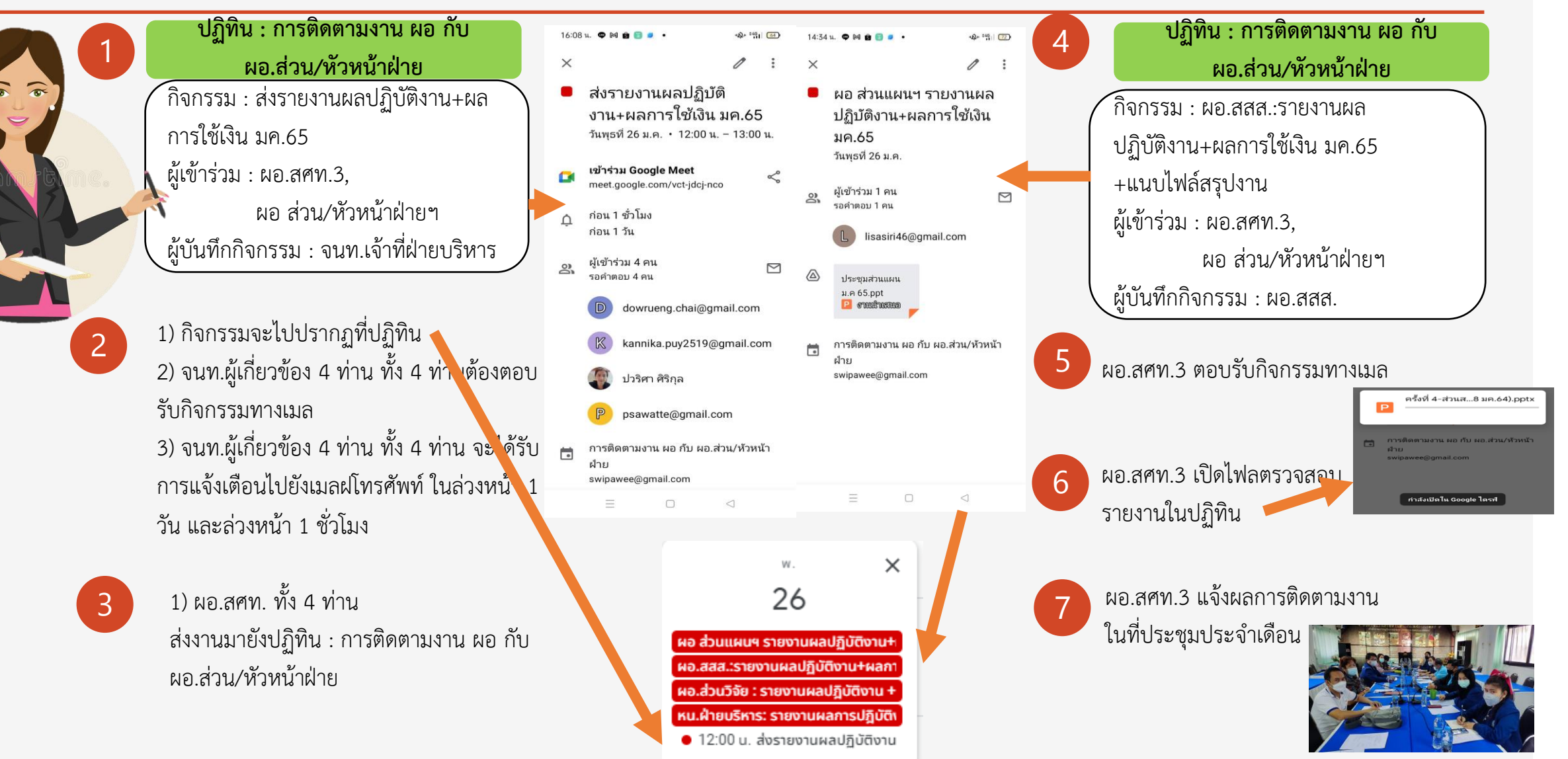

# การเลือกผู้เข้าร่วมกิจกรรม

| ปฏิทิน สศท.3                                                               | ปฏิทิน ส่วน/ฝ่าย                                                         | ปฏิทิน ส่วน/ฝ่าย                                                                                               |
|----------------------------------------------------------------------------|--------------------------------------------------------------------------|----------------------------------------------------------------------------------------------------|
| กิจกรรม : ประชุม สศท.3 ประจำเดือน<br>ผู้เข้าร่วม : จนท.ทุกท่าน             |                                                                          | กิจกรรม : <u>วิภาว</u> ี : รายงานภัยพิบัติระดับจังหวัด<br>ผู้เข้าร่วม : -                                      |
| กิจกรรบ - ประชบเหารือแยบการใช้เงิบ สสท 3                                   | กิจกรรม : รายงานราคารายสัปดาห์<br>ผู้เข้าร่วม : จนท.ผู้เกี่ยวข้อง 7 ท่าน |                                                                                                    |
| ผู้เข้าร่วม : ผอ.สศท.3<br>ผู้เข้าร่วม : ผอ.สศท.3<br>ผอ. ส่วนๆ/หัวหน้าฝ่ายๆ | (กิจกรรบ - ประชบส่วบสารสบบทศา                                            |                                                                                                    |
|                                                                            | ผู้เข้าร่วม : จนท.ผู้เกี่ยวข้อง 14 ท่าน<br>ผอ.ส่วนสารสนเทศฯ              | กิจกรรม : วิภาวี : เก็บต้นทุนพืช<br>วันที่ 10-15 มิถุนายน 2565 จ.สกลนคร/<br>หนองบัวลำภู<br>ผู้เข้าร่วม : เจริญ |
| กิจกรรม : รายงานการส่งงาน<br>ผ้เข้าร่วม : ผอ.สศท 3                         | กิจกรรม : รายงานการส่งงาน<br>ผู้เข้าร่าน : ผอ ส่านสารสบเทศฯ              | กิจกรรม : รายงานการส่งงาน<br>ผู้เข้าร่าน : ผอ ส่วนสารสนุเทศฯ                                                   |

### การแก้ไขกิจกรรม

Ô

=

Yew Suphaphan • • •

เพิ่มค่าอธิบาย

0 B I U ⊨ ≔ ⇔ X

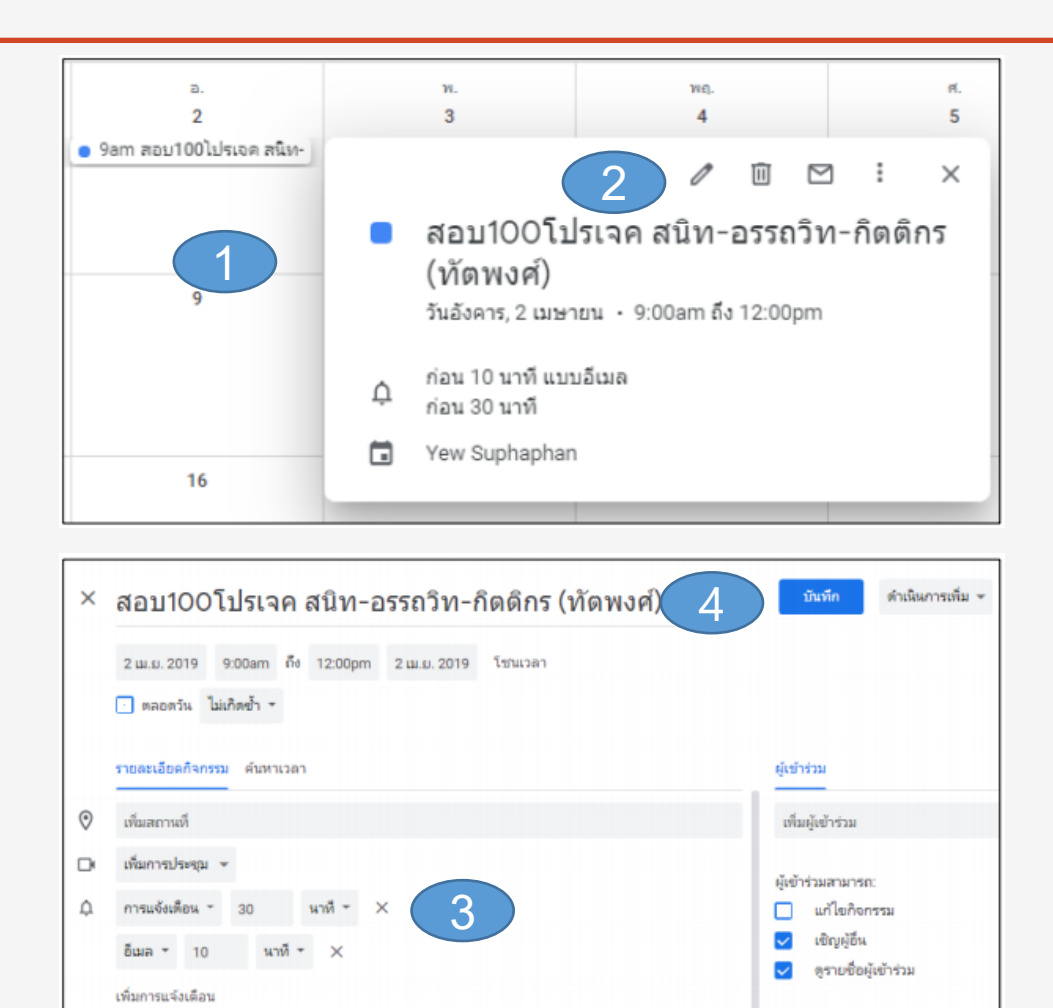

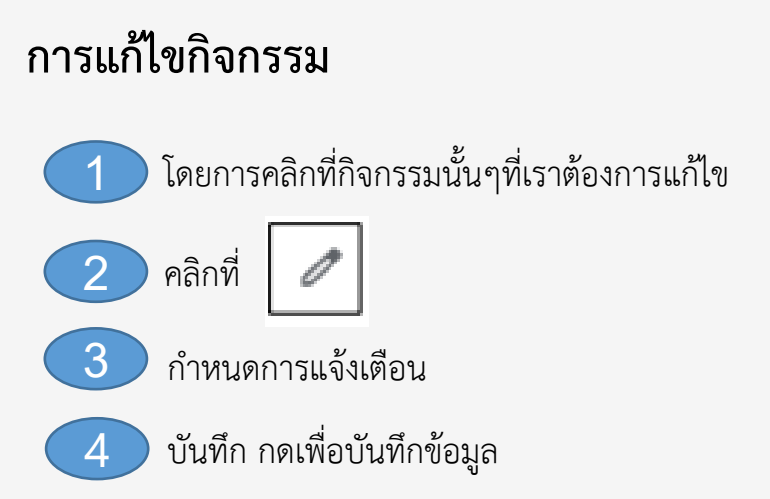

### 5. การตอบรับการเข้าร่วมกิจกรรม

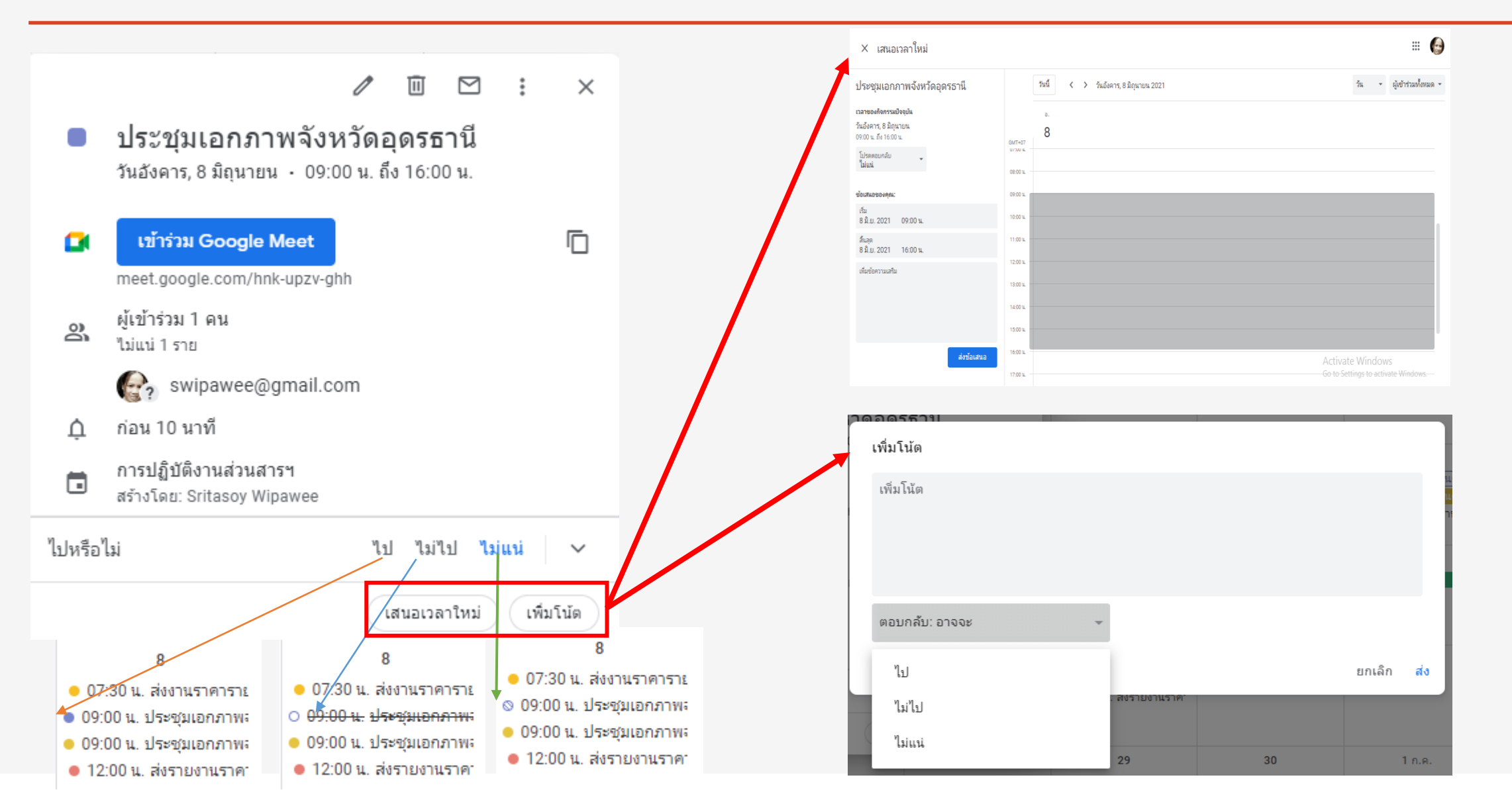

# **On Mobie**

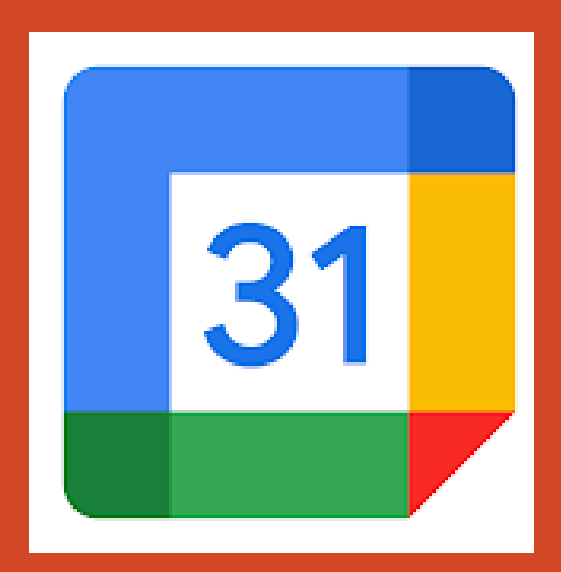

# App : Google ปฏิทิน

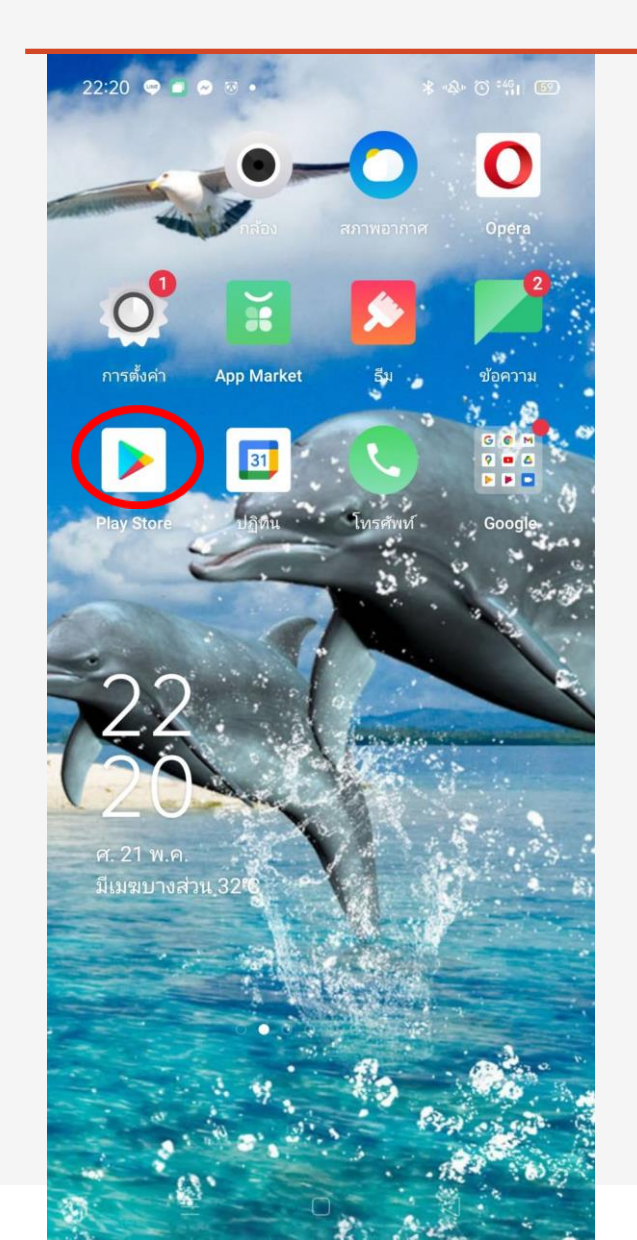

| 22:22              | 🗢 🖸 🗞 💀                                                   | ある | ا∎ <sup>4</sup> © " | 59 |
|--------------------|-----------------------------------------------------------|----|---------------------|----|
|                    | พฤษภาคม ∽                                                 | Q  | Ē                   | *  |
| я<br>21            | ไม่มีแผน แตะเพื่อสร้าง                                    |    |                     |    |
| ²<br>25            | พ.ค. 23–29<br>ส่งงานราคารายสัปดาห์<br>07:30 น. – 09:30 น. |    |                     |    |
|                    | ี <mark>ส่งรายงานราคา</mark><br>12:00 น. – 13:00 น.       |    |                     |    |
| <sup>₩</sup><br>26 | วันวิสาขบูชา                                              |    |                     |    |
| ศ<br>28            | <b>ส่งงานราคาปุ้ย สป.4</b><br>08:30 น. – 09:30 น.         |    |                     |    |
|                    | 30 พ.ค. – 5 มิ.ย.                                         |    |                     |    |
|                    | มิถุนายน ค.ศ. 2021<br>🗡 🔫 🛛 🎼                             |    |                     |    |
| H                  |                                                           |    | 4                   |    |
| 1                  | ส่งงานราคารายสัปดาห์                                      | <  |                     |    |

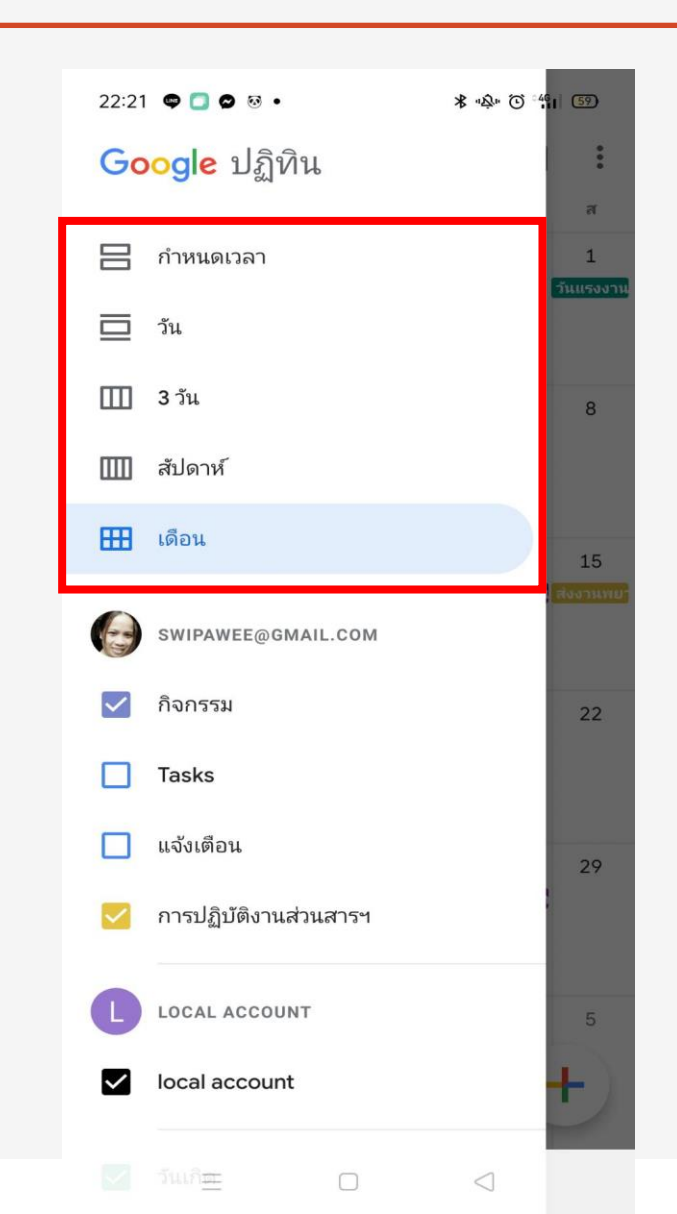

### ชนิดปฏิทิน

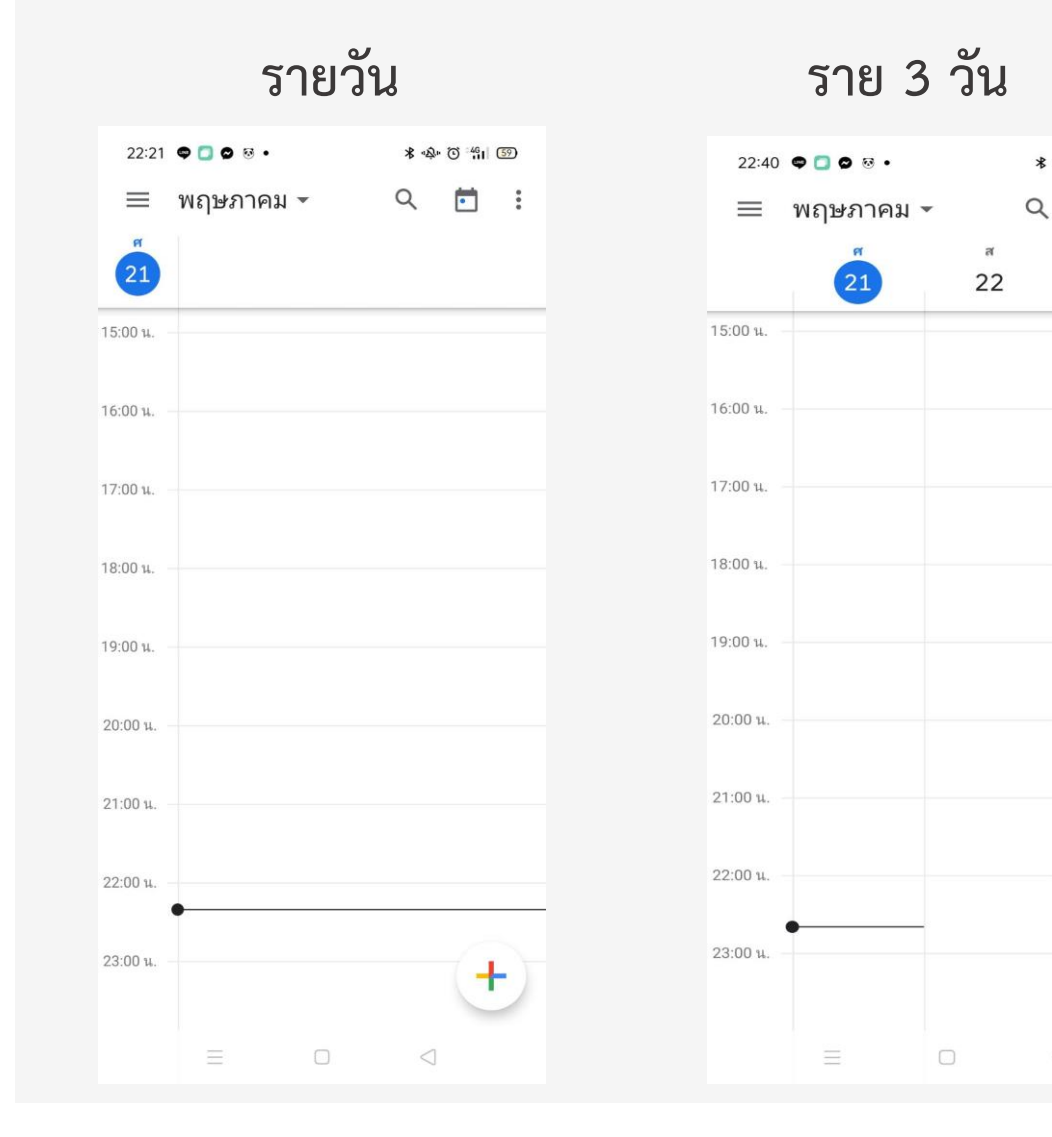

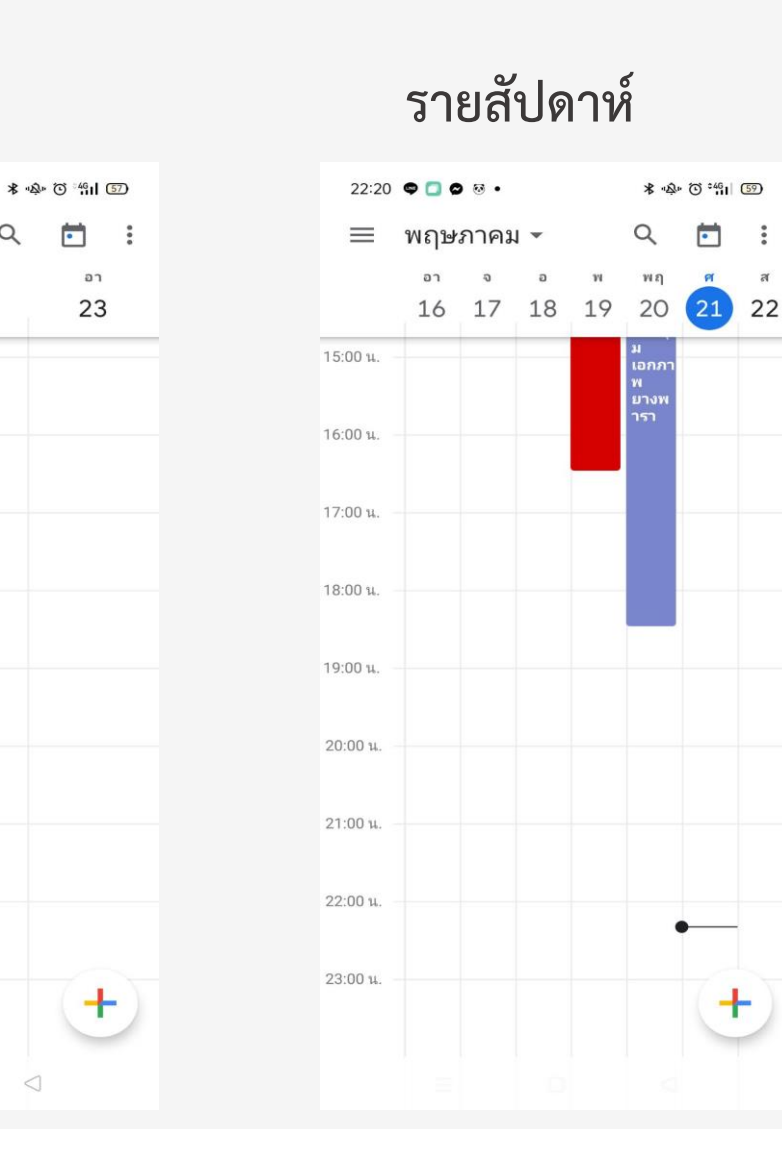

.

র

#### รายเดือน

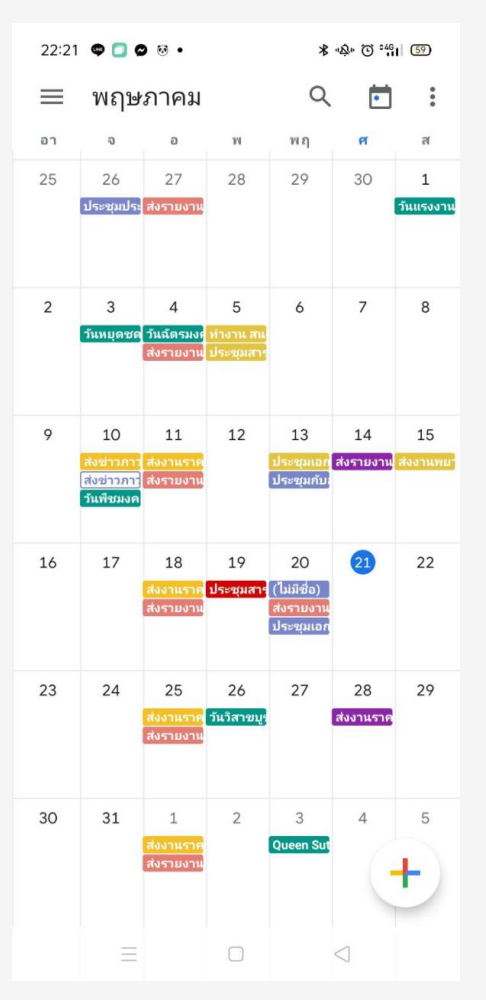

### การกำหนดการแสดงปฏิทินรวม/เดี่ยว

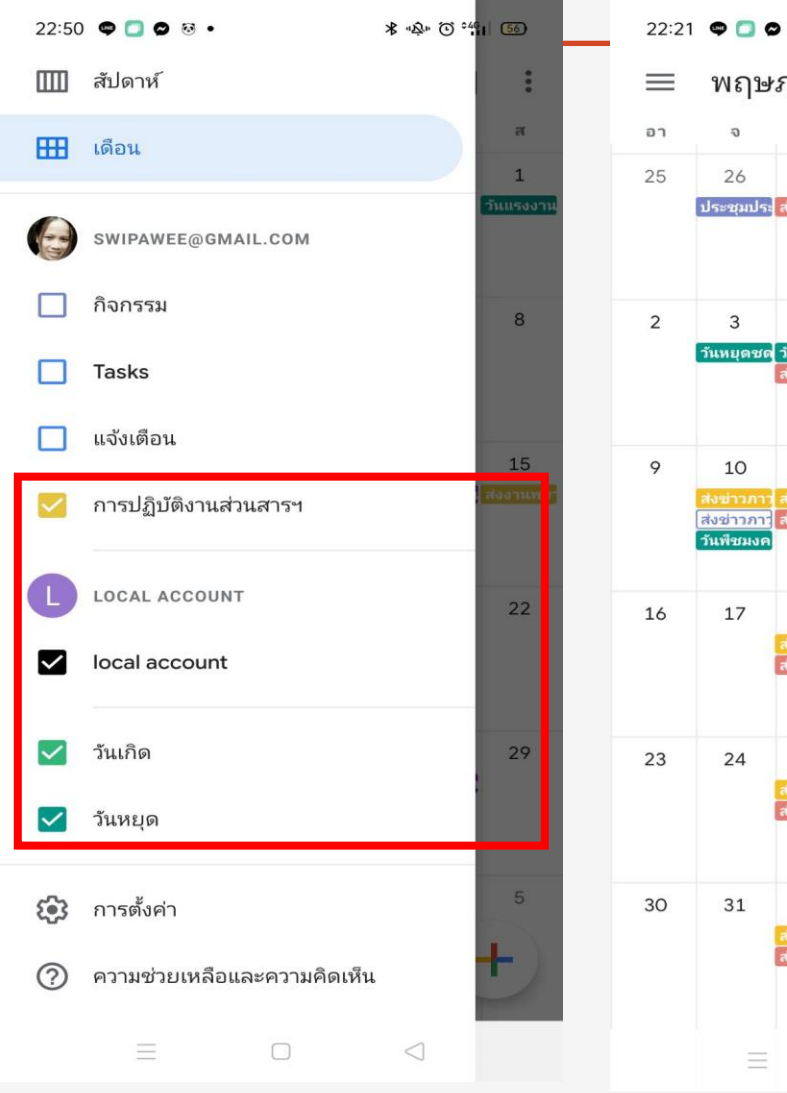

| 22:21    | ¢ 🗆 c                                       | • 🐼 •                        |                            | *                                           | "\$" ℃ °4       | 59                         |
|----------|---------------------------------------------|------------------------------|----------------------------|---------------------------------------------|-----------------|----------------------------|
| $\equiv$ | พฤษ                                         | ภาคม                         |                            | Q                                           | Ē               | :                          |
| อา       | ຈ                                           | a                            | м                          | พฤ                                          | ମ               | ส                          |
| 25       | 26<br>ประชุมประ                             | 27<br>ส่งรายงาน              | 28                         | 29                                          | 30              | 1<br>วันแรงงาน             |
| 2        | 3<br>วันหยุดชด                              | 4<br>วันฉัตรมงร<br>ส่งรายงาน | 5<br>ทำงาน สน<br>ประชุมสาร | 6                                           | 7               | 8                          |
| 9        | 10<br>ส่งข่าวภาา<br>ส่งข่าวภาา<br>วันพืชมงค | 11<br>ส่งงานราค<br>ส่งรายงาน | 12                         | 13<br><mark>ประชุมเอก</mark><br>ประชุมกับ   | 14<br>ส่งรายงาน | 15<br>สงงานพย <sup>-</sup> |
| 16       | 17                                          | 18<br>ส่งงานราค<br>ส่งรายงาน | 19<br>ประชุมสาร            | 20<br>(ไม่มีชื่อ)<br>ส่งรายงาน<br>ประชุมเอก | 21              | 22                         |
| 23       | 24                                          | 25<br>ส่งงานราค<br>ส่งรายงาน | 26<br>วันวิสาขบูร          | 27                                          | 28<br>ส่งงานราค | 29                         |
| 30       | 31                                          | ่<br>ส่งงานราค<br>ส่งรายงาน  | 2                          | 3<br>Queen Sut                              | 4               | 5                          |
|          | Ξ                                           |                              |                            |                                             | $\triangleleft$ |                            |

| 22:50        | 🗢 🖸 🛛 🐱 🔹                   | 者 "&" ① *4      | ii (56) |
|--------------|-----------------------------|-----------------|---------|
|              | สัปดาห์                     |                 | :       |
| ⊞            | เดือน                       |                 | ส       |
|              |                             |                 | 1       |
| 0            | SWIPAWEE@GMAIL.COM          |                 |         |
|              | กิจกรรม                     |                 | 8       |
|              | Tasks                       |                 |         |
|              | แจ้งเตือน                   |                 |         |
|              |                             |                 | 15      |
| $\checkmark$ | การปฏิบัติงานส่วนสารฯ       |                 |         |
|              |                             |                 |         |
| C            | LOCAL ACCOUNT               |                 | 22      |
| $\checkmark$ | local account               |                 |         |
|              |                             |                 |         |
|              | วันเกิด                     |                 | 29      |
|              |                             |                 |         |
|              | วันหยุด                     |                 |         |
|              |                             |                 |         |
| <b>1</b>     | การตั้งค่า                  |                 | 5       |
| ?            | ความช่วยเหลือและความคิดเห็น |                 | +       |
|              |                             | $\triangleleft$ |         |

| 22:50       ●       ●       ●         ■       N       ●       ●       ●       ●         ■       N       ●       P       P |            |                 |                            | ⊁ "\$" ℃ ""II 56 |                 |           |  |  |
|----------------------------------------------------------------------------------------------------|------------|-----------------|----------------------------|------------------|-----------------|-----------|--|--|
| $\equiv$                                                                                                    | พฤษ        | ภาคม            |                            | Q                | <b></b>         | :         |  |  |
| อา                                                                                                    | ຈ          | a               | м                          | พฤ               | ମ               | ส         |  |  |
| 25                                                                                                    | 26         | 27              | 28                         | 29               | 30              | 1         |  |  |
| 2                                                                                                    | 3          | 4               | 5<br>ทำงาน สน<br>ประชุมสาร | 6                | 7               | 8         |  |  |
| 9                                                                                                    | 10         | 11              | 12                         | 13               | 14              | 15        |  |  |
|                                                                                                    | ส่งข่าวภาา | ส่งงานราค       |                            | ประชุมเอก        | ส่งรายงาน       | ส่งงานพยา |  |  |
| 16                                                                                                    | 17         | 18<br>ส่งงานราค | 19                         | 20<br>ส่งรายงาน  | 21              | 22        |  |  |
| 23                                                                                                    | 24         | 25<br>ส่งงานราค | 26                         | 27               | 28<br>ส่งงานราค | 29        |  |  |
| 30                                                                                                    | 31         | 1<br>ส่งงานราค  | 2                          | 3                | 4               | 5         |  |  |
|                                                                                                    | Ξ          |                 |                            |                  | $\triangleleft$ |           |  |  |

การเพิ่มกิจกรรม

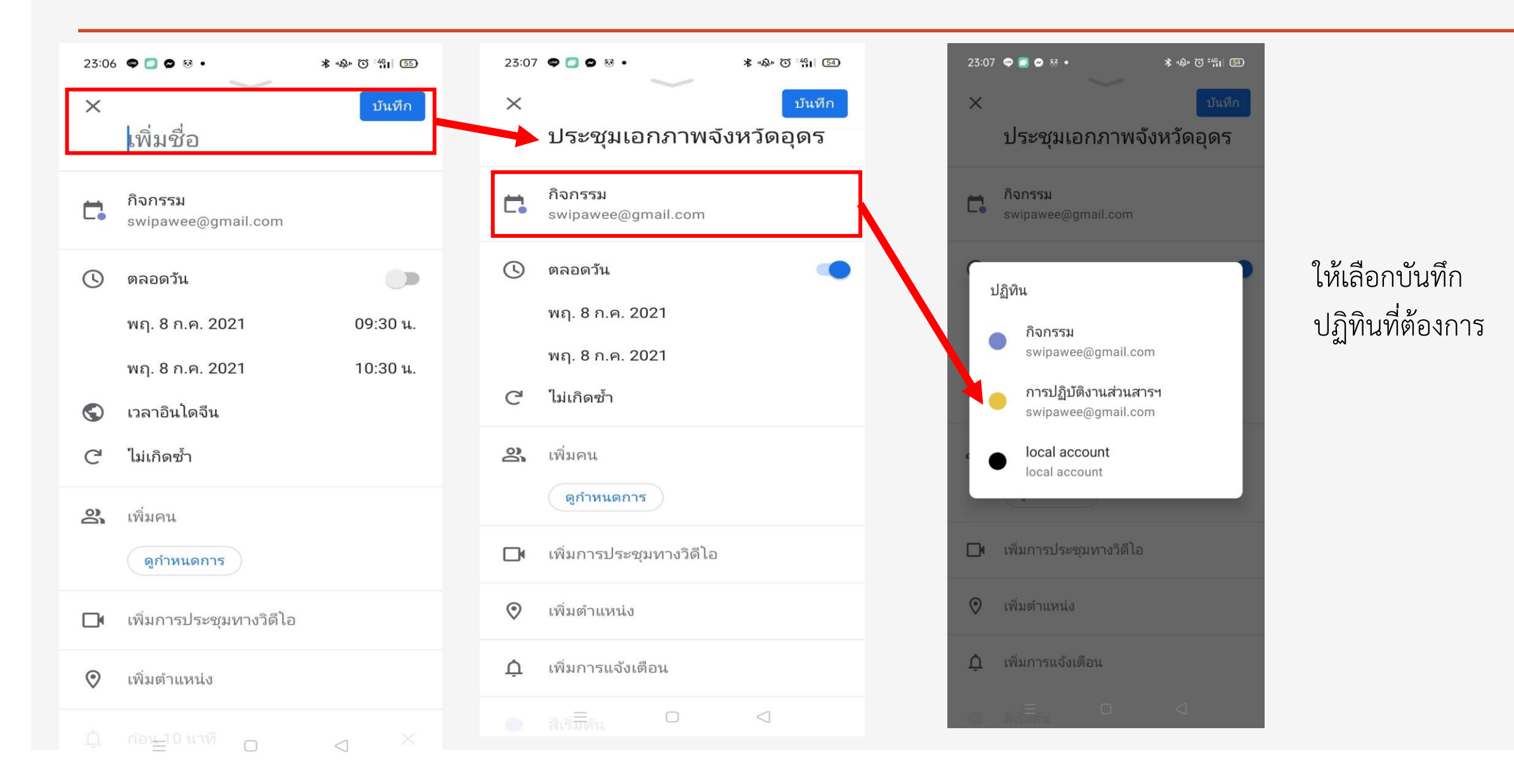

## การเพิ่มคน/ผู้เข้าร่วม (คนที่เราจะแชร์กิจกรรม)

| 23:07   | / 🗢 🖸 🖉 • 🔹 🔹 🔹 🕯 🕹           |   | 00:15 🖤 😂 છ 🙃 • 🔺 🕸 🕉 👶 🚯                                     | 00:16    | <b>♥♥</b> ♥♥♥                                                    | "\$" ① °46      | 80 |
|---------|-------------------------------|---|---------------------------------------------------------------|----------|------------------------------------------------------------------|-----------------|----|
| ×       | บันทึก                        |   | เพิ่มคน เสร็จ                                                 | $\times$ |                                                                  | 0               | :  |
|         | ประชุมเอกภาพจังหวัดอุดร       |   | ผู้เข้าร่วมที่เพิ่ม                                           |          | ประชุมเอกภาพจังห                                                 | วัด             |    |
| Ċ.      | กิจกรรม<br>swipawee@gmail.com |   | swipawee@gmail.com 💄 🗙                                        |          | <b>อุดรธานี</b><br>วันอังคารที่ 8 มิ.ย. •<br>09:00 น. – 16:00 น. |                 |    |
| G       | ตลอดวัน 🧼                     |   |                                                               |          | <b>เข้าร่วม Google Meet</b><br>meet.google.com/hnk-upzv-g        | hh              | Ş  |
|         | พฤ. 8 ก.ค. 2021               |   |                                                               | ¢        | ก่อน 1 สัปดาห์ 3 วัน<br>ก่อน 10 นาที                             |                 |    |
| G       | ไม่เกิดซ้ำ                    | 1 |                                                               | 4        | ผู้เข้าร่วม 1 คน                                                 |                 |    |
| 3       | เพิ่มคน                       |   |                                                               |          | รอคำตอบ 1 คน                                                     |                 |    |
|         | ญกำหนงกาง                     |   | < 🖸 GIF 📋 🏟 🚥 🌵                                               |          | Sritasoy Wipawee                                                 |                 |    |
|         | เพิ่มการประชุมทางวิดีโอ       |   | $q^{1} w^{2} e^{3} r^{4} t^{5} y^{6} u^{7} i^{8} o^{9} p^{0}$ |          | การบฏบดงานสวนสารฯ<br>swipawee@gmail.com                          |                 |    |
| $\odot$ | เพิ่มดำแหน่ง                  |   | as dfghjkl                                                    |          |                                                                  |                 |    |
| ¢       | เพิ่มการแจ้งเตือน             |   | ☆ z x c v b n m ⟨× ?123 <sup>©</sup> , ⊕ QWERTY . ✓           |          |                                                                  |                 |    |
|         | สีเริ่มต้น 🛛 🗸                |   |                                                               |          |                                                                  | $\triangleleft$ |    |

### การเพิ่มการแจ้งเตือน

| 23:08      | • • • • • •             | ∦ «Ջ։ Ծ՝ ""Ո∣ 54) |   |     | 00:5 | 55 🤿       | ∞ ∞                   |             | * "   |
|------------|-------------------------|-------------------|---|-----|------|------------|-----------------------|-------------|-------|
| ×          |                         | บันทึก            |   |     | ×    |            |                       |             |       |
|            |                         |                   |   |     | r    | Go         | oale Meet             |             |       |
| 00         | เพิ่มคน                 |                   |   |     | 1    |            | การแจ้งเ              | ตือนที่กำหเ | เดเอง |
|            | ดูกำหนดการ              |                   |   | - 1 | L    | 10         |                       |             |       |
|            | เพิ่มการประชุมทางวิดีไอ |                   |   | - 1 | Ł    |            | 412 <sup>4</sup> 0244 | ей <b>с</b> |       |
| 0          | <i></i>                 |                   |   |     |      |            | 11111041              | 114 1       |       |
| $\bigcirc$ | เพิ่มตำแหน่ง            |                   |   |     |      | 0          | ชั่วโมง               |             |       |
| Ļ          | เพิ่มการแจ้งเตือน       |                   |   |     | L    | 0          | วัน                   |             |       |
|            |                         |                   | _ |     |      | 0          | สัปดาห์               |             |       |
| •          | สีเริ่มต้น              |                   |   |     |      |            |                       |             |       |
| =          | เพิ่มดำอริบาย           |                   |   |     |      | 0          | เป็นการแจ             | วังเตือน    |       |
| _          | SHAFFIELD ID            |                   |   | - 1 |      | $\bigcirc$ | เป็นอีเมล             |             |       |
|            | เพิ่มไฟล์แนบ            |                   |   | - 1 | <    |            |                       |             | ե     |
| д          | ຣະດັບດາຣເຫັງດີເຫຣີ່ນຫັນ |                   |   |     |      |            |                       |             |       |
| Ŀ          | אומאפזעוזו הזפו וזרואפו |                   |   |     |      |            |                       |             |       |
| Ċ          | ว่าง                    |                   |   |     | Ċ    | ไม่        | ว่าง                  |             |       |
|            |                         |                   |   | _   |      |            |                       |             |       |

เลือกเป็นการแจ้ง จะขึ้น pop up ที่โทรศัพท์ เลือก เป็นอีเมลล์ จะไปแจ้งเตือนในอีเมล

∦ պՀս Ծ ீ¦լ (75)

เสร็จสิ้น

### การเพิ่มไฟล์แนบ

| 23:08 ♥ □ ♥ Ø • ★ *\$** (ਹੋ ****i) 50 |   | 00:17 ♥ ♥ ♥ ♥ • * ጭ Ծ "แ ๏ฃ<br>เลือกรายการ |   | 00:30 ♥ ♥ ♥ ♥ ♥ ♥ ♥ ♥ ♥ ♥ ♥ ♥ ♥ ♥ ♥ ♥ ♥ ♥ ♥           |
|---------------------------------------|---|--------------------------------------------|---|-------------------------------------------------------|
| X บันทึก                              |   | 🛆 ไดรพ์ของฉัน                              |   | Google Meet ×<br>เพิ่มรายละเอียดการประชุมทางวิดีโอ    |
| ดูกำหนดการ                            | 1 | 🔲 คอมพิวเตอร์                              | 1 | แล้ว<br>📀 เพิ่มตำแหน่ง                                |
| 🗖 เพิ่มการประชุมทางวิดีไอ             |   | 🔗 แชร์กับฉัน                               |   |                                                       |
| 🛇 เพิ่มตำแหน่ง                        |   | 🔂 ที่ติดดาว                                |   | ก่อน 10 นาที 🛛 🗙 🗙                                    |
| 🇘 เพิ่มการแจ้งเตือน                   |   | 🕓 ล่าสุด                                   |   | เพิ่มการแจ้งเตือน                                     |
| 😑 สีเริ่มต้น                          |   |                                            |   | 😑 สีเริ่มต้น                                          |
| 🚍 เพิ่มคำอธิบาย                       |   |                                            |   | ➡ เพิ่มคำอธิบาย                                       |
| 🛆 เพิ่มไฟล์แนบ                        |   |                                            |   | ๎๎๎<br>ดำนวนตย.ข้าว<br>หอมมะลิ GAP.xlsx<br>ズ สเปรดชีต |
| 🔒 ระดับการเข้าถึงเริ่มต้น             |   | ี <mark>ยกเลิก</mark> เลือก                |   | เพิ่มไฟล์แนบ                                          |
| ี่ ว่าง                               |   |                                            |   | ธะต่⊞การเข้าถึงเΩิเต้น <                              |
|                                       |   |                                            |   |                                                       |

### ระดับการเข้าถึง

| 23:08 | <b>♀ ○ ◎</b> • *        | "Å" Õ <sup>*46</sup> 1 54 |  |
|-------|-------------------------|---------------------------|--|
| ×     |                         | บันทึก                    |  |
| 20    | เพิ่มคน                 |                           |  |
|       | ดูกำหนดการ              |                           |  |
|       | เพิ่มการประชุมทางวิดีโอ |                           |  |
| 0     | เพิ่มดำแหน่ง            |                           |  |
| ¢     | เพิ่มการแจ้งเตือน       |                           |  |
| •     | สีเริ่มต้น              |                           |  |
| =     | เพิ่มคำอธิบาย           |                           |  |
|       | เพิ่มไฟล์แนบ            |                           |  |
| ⋳     | ระดับการเข้าถึงเริ่มต้น |                           |  |
| Ô     | ว่าง                    |                           |  |
|       |                         | $\triangleleft$           |  |

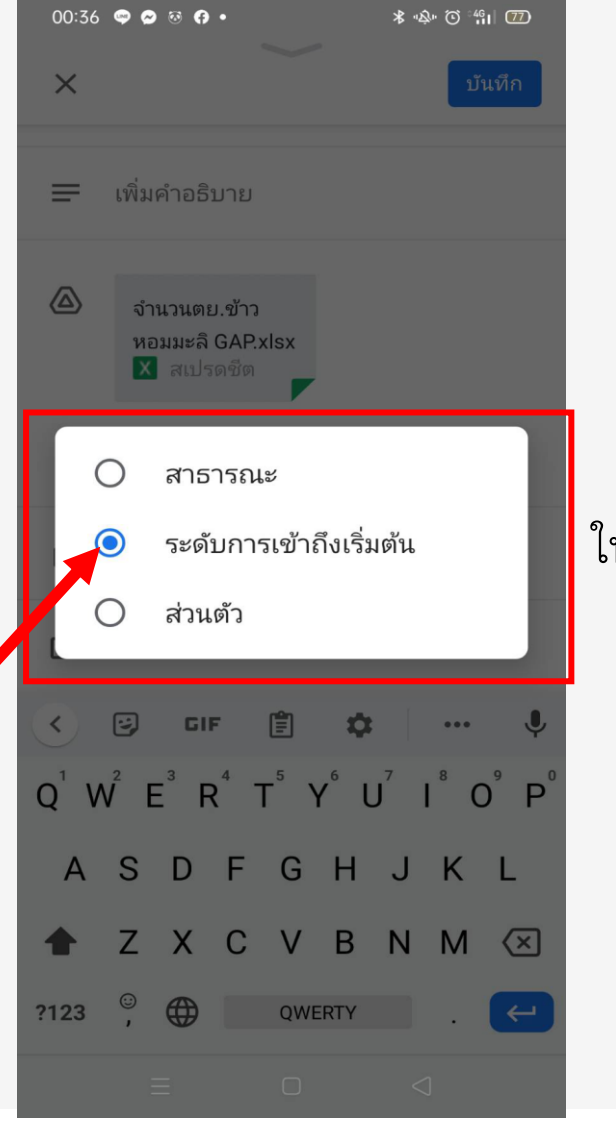

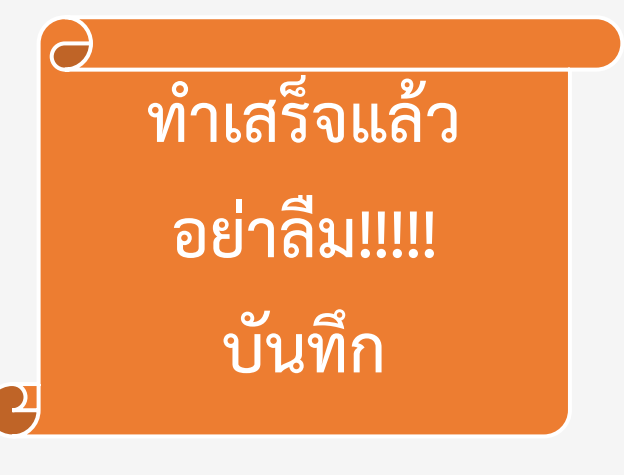

### ให้แสดงในปฏิทินของผู้ร่วมกับคนที่แชร์

### การเพิ่มคน/ผู้เข้าร่วม (คนที่เราจะแชร์กิจกรรม) (ต่อ)

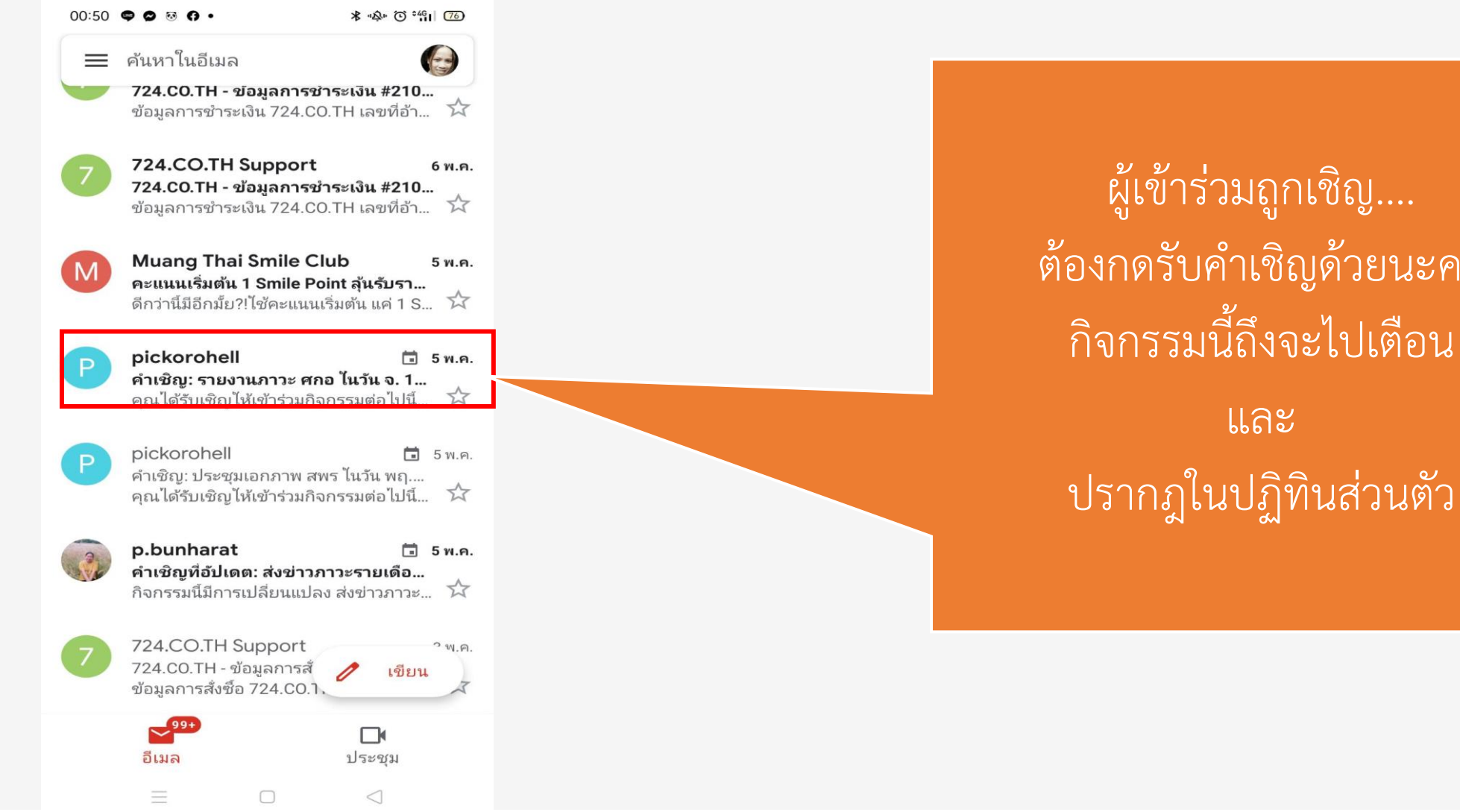

ผู้เข้าร่วมถูกเชิญ.... ต้องกดรับคำเชิญด้วยนะคะ กิจกรรมนี้ถึงจะไปเตือน และ

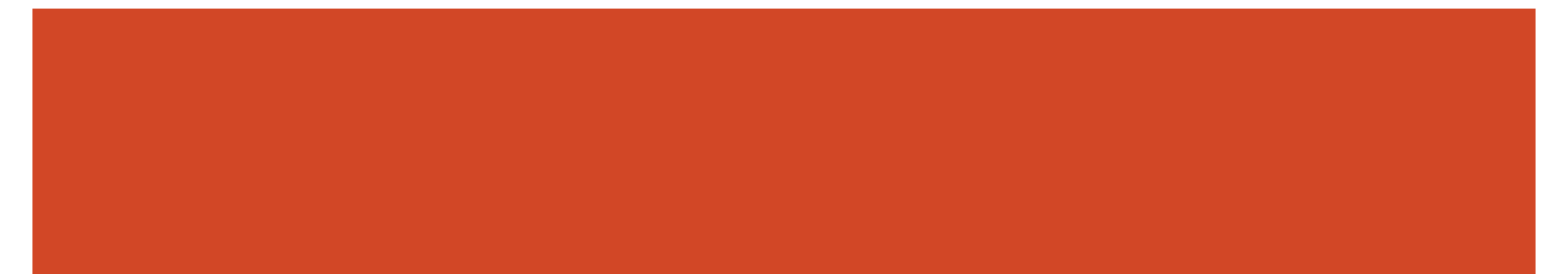

### จบงานนำเสนอ